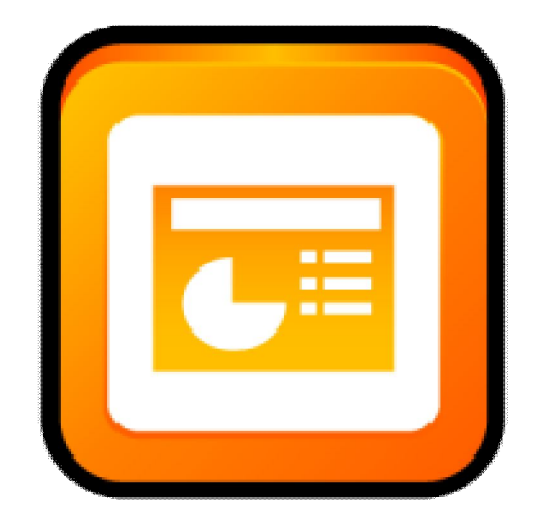

# De Powerpoint 97/2003 À Powerpoint 2007/2010

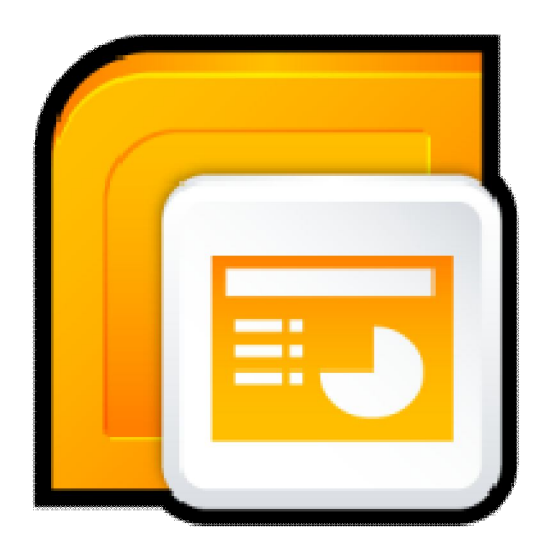

## **Emplacement des commandes**

## Emplacement des commandes

| Fichier                                                       |   |                                                                                                    |
|---------------------------------------------------------------|---|----------------------------------------------------------------------------------------------------|
| Emplacement PowerPoint 2003                                   |   | Emplacement PowerPoint 2007                                                                                    |
| Fichier   Nouveau                                             | > | Bouton Office   Nouveau                                                                                        |
| Fichier   Ouvrir                                              | > | Bouton Office   Ouvrir                                                                                         |
| Fichier   Fermer                                              | > | Bouton Office   Fermer                                                                                         |
| Fichier   Enregistrer                                         | > | Barre d'outils Accès rapide   Enregistrer                                                                      |
| Fichier   Enregistrer                                         | > | Bouton Office   Enregistrer                                                                                    |
| Fichier   Enregistrer sous                                    | > | Bouton Office   Enregistrer sous                                                                               |
| Fichier   Enregistrer sous                                    | > | Bouton Office   Enregistrer sous   Autres formats                                                              |
| Fichier   Enregistrer en tant que page Web                    | > | Dans la boîte de dialogue Enregistrer sous, sélectionnez Page<br>Web dans la liste déroulante Type de fichier. |
| Fichier   Rechercher                                          | > | Utilisez la fonction de recherche pour rechercher des fichiers                                                 |
| Fichier   Autorisation   Accès illimité                       | > | Bouton Office   Préparer   Limiter les autorisations   Accès illimité                                          |
| Fichier   Autorisation   Accès illimité                       | > | Révision   Protéger   Protéger la présentation   Accès illimité                                                |
| Fichier   Autorisation   Ne pas distribuer                    | > | Bouton Office   Préparer   Limiter les autorisations   Accès restreint                                         |
| Fichier   Autorisation   Ne pas distribuer                    | > | Révision   Protéger   Protéger la présentation   Accès restreint                                               |
| Fichier   Autorisation   Ne pas répondre à tous               | > | Bouton Office   Préparer   Limiter les autorisations                                                           |
| Fichier   Autorisation   Ne pas répondre à tous               | > | Révision   Protéger   Protéger la présentation                                                                 |
| Fichier   Autorisation   Limiter les autorisations            | > | Bouton Office   Préparer   Limiter les autorisations   Gérer les informations d'identification                 |
| Fichier   Autorisation   Limiter les autorisations            | > | Révision   Protéger   Protéger la présentation   Gérer les informations d'identification                       |
| Fichier   Extraire                                            | > | Bouton Office   Serveur   Extraire                                                                             |
| Fichier   Archiver                                            | > | Bouton Office   Serveur   Archiver                                                                             |
| Fichier   Historique des versions                             | > | Bouton Office   Serveur   Afficher l'historique des versions                                                   |
| Fichier   Package pour CD-ROM                                 | > | Bouton Office   Publier   Package pour CD-ROM                                                                  |
| Fichier   Aperçu de la page Web                               | > | Bouton Office   PowerPoint Options   Personnaliser   Toutes<br>les commandes   Aperçu de la page Web           |
| Fichier   Mise en page                                        | > | Création   Mise en page   Mise en page                                                                         |
| Fichier   Aperçu avant impression                             | > | Bouton Office   Imprimer   Aperçu avant impression                                                             |
| Fichier   Imprimer                                            | > | Bouton Office   Imprimer                                                                                       |
| Fichier   Imprimer                                            | > | Barre d'outils Accès rapide   Imprimer                                                                         |
| Fichier   Imprimer                                            | > | Aperçu avant impression   Imprimer   Imprimer                                                                  |
| Fichier   Envoyer à   Répondre en incluant des                | > | Retiré du produit                                                                                              |
| modifications                                                 |   |                                                                                                    |
| Fichier   Envoyer à   Destinataire du message                 | > | Ajoutez des commentaires à la présentation, puis envoyez-la                                                    |
| (pour revision)                                               |   | Via le douton Uffice   Envoyer   Message electronique.                                                         |
| tant que pièce jointe)                                        | > | Bouton Office   Envoyer   Message électronique                                                                 |
| Fichier   Envoyer à   Dossier Exchange                        | > | Bouton Office   PowerPoint Options   Personnaliser   Toutes<br>les commandes   Dossier Exchange                |
| Fichier   Envoyer à   Participant à la conférence<br>en ligne | > | Retiré du produit                                                                                              |
| Fichier   Envoyer à   Destinataire utilisant le               | > | Bouton Office   Envoyer   Télécopie Internet                                                                   |

| service de télécopie Internet               |   |                                                                                                    |
|---------------------------------------------|---|----------------------------------------------------------------------------------------------------|
| Fichier   Envoyer à   Microsoft Office Word | > | Bouton Office   PowerPoint Options   Personnaliser   Toutes<br>les commandes   Créer des documents dans Microsoft Office<br>Word |
| Fichier   Envoyer à   Microsoft Office Word | > | Bouton Office   Publier   Créer des documents dans<br>Microsoft Office Word                                                      |
| Fichier   Propriétés                        | > | Bouton Office   Préparer   Propriétés                                                                                            |
| Fichier   Fichiers récents                  | > | Bouton Office   Documents récents                                                                                                |
| Fichier   Arrêter le diaporama              | > | Menu contextuel Diaporama   Arrêter le diaporama                                                                                 |
| Fichier   Arrêter le diaporama              | > | Echap                                                                                                    |
| Fichier   Quitter                           | > | Bouton Office   Quitter                                                                                                    |
| Fichier   Déconnexion                       | > | Retiré du produit                                                                                                    |

| Édition                                 |   |                                                                                          |
|-----------------------------------------|---|------------------------------------------------------------------------------------------|
| Emplacement PowerPoint 2003             |   | Emplacement PowerPoint 2007                                                              |
| Modifier   Annuler                      | > | Barre d'outils Accès rapide   Annuler                                                    |
| Modifier   Rétablir                     | > | Barre d'outils Accès rapide   Rétablir                                                   |
| Modifier   Couper                       | > | Accueil   Presse-papiers   Couper                                                        |
| Édition   Copier                        | > | Accueil   Presse-papiers   Copier                                                        |
| Modifier   Presse-papiers Office        | > | Accueil   Presse-papiers   Lanceur de boîte de dialogue                                  |
| Modifier   Coller                       | > | Accueil   Presse-papiers   Coller                                                        |
| Modifier   Collage spécial              | > | Accueil   Presse-papiers   Coller   Collage spécial                                      |
| Modifier   Coller comme lien hypertexte | > | Accueil   Presse-papiers   Coller   Coller comme lien<br>hypertexte                      |
| Édition   Effacer                       | > | Appuyez sur la touche SUPPR.                                                             |
| Édition   Effacer                       | > | Bouton Office   PowerPoint Options   Personnaliser   Toutes<br>les commandes   Effacer   |
| Modifier   Sélectionner tout            | > | Accueil   Édition   Sélection   Sélectionner tout                                        |
| Modifier   Dupliquer                    | > | Accueil   Presse-papiers   Coller   Dupliquer                                            |
| Modifier   Supprimer la diapositive     | > | Accueil   Diapositives   Supprimer                                                       |
| Modifier   Conserver le masque          | > | Masque des diapositives   Modifier la forme de base  <br>Conserver                       |
| Modifier   Renommer le masque           | > | Masque des diapositives   Modifier la forme de base  <br>Renommer                        |
| Modifier   Rechercher                   | > | Accueil   Édition   Rechercher                                                           |
| Modifier   Remplacer                    | > | Accueil   Édition   Remplacer                                                            |
| Modifier   Remplacer                    | > | Accueil   Édition   Remplacer   Remplacer                                                |
| Modifier   Atteindre la propriété       | > | Bouton Office   PowerPoint Options   Personnaliser   Toutes<br>les commandes   Atteindre |
| Modifier   Liens                        | > | Bouton Office   Préparer   Modifier les liens d'accès aux fichiers                       |
| Modifier   Objet                        | > | Double-cliquez sur un objet pour afficher les outils de mise en forme associés.          |
| Modifier   Objet   Convertir            | > | Bouton Office   PowerPoint Options   Personnaliser   Toutes<br>les commandes   Convertir |
| Modifier   Copier la diapositive        | > | Menu contextuel Diaporama   Copier la diapositive                                        |
| Modifier   Modifier la diapositive      | > | Menu contextuel Diaporama   Modifier les diapositives                                    |
| Modifier   Reconvertir                  | > | Menus contextuels                                                                        |

| Affichage                                                 |   |                                                                                                    |  |  |
|-----------------------------------------------------------|---|----------------------------------------------------------------------------------------------------|--|--|
| Emplacement PowerPoint 2003                               |   | Emplacement PowerPoint 2007                                                                                                    |  |  |
| Affichage   Normales                                      | > | Affichage   Affichages des présentations   Normales                                                                                                    |  |  |
| Affichage   Trieuse de diapositives                       | > | Affichage   Affichages des présentations   Trieuse de<br>diapositives                                                                                                    |  |  |
| Affichage   Diaporama                                     | > | Affichage   Affichages des présentations   Diaporama                                                                                                    |  |  |
| Affichage   Page de commentaires                          | > | Affichage   Affichages des présentations   Page de commentaires                                                                                                    |  |  |
| Affichage   Masque   Masque des diapositives              | > | Affichage   Affichages des présentations   Masque des diapositives                                                                                                    |  |  |
| Affichage   Masque   Masque du document                   | > | Affichage   Affichages des présentations   Masque du document                                                                                                    |  |  |
| Affichage   Masque   Masque des pages de commentaires     | > | Affichage   Affichages des présentations   Masque des pages de commentaires                                                                                                    |  |  |
| Affichage   Couleur/nuances de gris                       | > | Affichage   Couleur/nuances de gris                                                                                                    |  |  |
| Affichage   Volet Office                                  | > | Dans certains groupes, les lanceurs de boîte de dialogue<br>affichent un volet Office au lieu d'une boîte de dialogue. Par<br>exemple, Accueil   Presse-papiers   Lanceur de boîte de<br>dialogue.                                              |  |  |
| Affichage   Barres d'outils   Standard                    | > | Ces commandes sont disponibles dans l'onglet Accueil et/ou dans le menu du bouton Office.                                                                                                    |  |  |
| Affichage   Barres d'outils   Mise en forme               | > | Ces commandes sont disponibles dans l'onglet Accueil.                                                                                                    |  |  |
| Affichage   Barres d'outils   Boîte à outils<br>Contrôles | > | Ces commandes sont disponibles dans l'onglet Développeur.<br>Pour afficher l'onglet Développeur, cliquez sur le bouton<br>Office   Options PowerPoint   Standard, puis activez la case à<br>cocher Afficher l'onglet développeur dans le ruban. |  |  |
| Affichage   Barres d'outils   Dessin                      | > | Ces commandes sont disponibles dans l'onglet contextuel des<br>outils de dessin lorsque vous insérez ou sélectionnez une<br>forme.                                                                                                    |  |  |
| Affichage   Barres d'outils   Mode Plan                   | > | Ces commandes sont disponibles en cliquant avec le bouton<br>droit sur le volet Plan ou en cliquant sur le bouton Office  <br>Options PowerPoint   Personnaliser   Toutes les commandes.                                                        |  |  |
| Affichage   Barres d'outils   Image                       | > | Ces commandes sont disponibles dans l'onglet contextuel des outils Image lorsque vous insérez ou sélectionnez une image.                                                                                                    |  |  |
| Affichage   Barres d'outils   Révision                    | > | Ces commandes sont disponibles dans l'onglet Révision.                                                                                                    |  |  |
| Affichage   Barres d'outils   Révisions                   | > | L'onglet Révision contient des commandes (groupe<br>Commentaires) permettant d'ajouter, modifier ou supprimer<br>un commentaire, et d'afficher les marques et de se déplacer<br>parmi les commentaires.                                         |  |  |
| Affichage   Barres d'outils   Tableaux et bordures        | > | Ces commandes sont disponibles dans l'onglet contextuel des<br>outils de tableau lorsque vous insérez ou sélectionnez un<br>tableau.                                                                                                    |  |  |
| Affichage   Barres d'outils   Volet Office                | > | Dans certains groupes, les lanceurs de boîte de dialogue<br>affichent un volet Office au lieu d'une boîte de dialogue. Par<br>exemple, Accueil   Presse-papiers   Lanceur de boîte de<br>dialogue.                                              |  |  |
| Affichage   Barres d'outils   Visual Basic                | > | Ces commandes sont disponibles dans l'onglet Développeur.<br>Pour afficher l'onglet Développeur, cliquez sur le bouton<br>Office   Options PowerPoint   Standard, puis activez la case à<br>cocher Afficher l'onglet développeur dans le ruban. |  |  |

| Affichage   Barres d'outils   Web                                  | > | Ces commandes sont disponibles via le bouton Office  <br>Options PowerPoint   Personnaliser   Toutes les commandes.               |
|--------------------------------------------------------------------|---|----------------------------------------------------------------------------------------------------|
| Affichage   Barres d'outils   Word Art                             | > | Lorsqu'un objet Word Art est sélectionné ou inséré, les commandes sont disponibles dans l'onglet contextuel des outils de dessin. |
| Affichage   Barres d'outils   Personnaliser                        | > | Les options sont disponibles via le bouton Office   Options<br>PowerPoint   Personnaliser.                                        |
| Affichage   Règle                                                  | > | Affichage   Afficher/Masquer   Règle                                                                                              |
| Affichage   Grille et repères                                      | > | Accueil   Dessin   Organiser   Aligner   Paramètres de la grille                                                                  |
| Affichage   Grille et repères                                      | > | Outils de tableau   Disposition   Organiser   Aligner  <br>Paramètres de la grille                                                |
| Affichage   Grille et repères                                      | > | Outils CD audio   Options   Organiser   Aligner   Paramètres de la grille                                                         |
| Affichage   Grille et repères                                      | > | Outils vidéo   Options   Organiser   Aligner   Paramètres de la grille                                                            |
| Affichage   Grille et repères                                      | > | Outils son   Options   Organiser   Aligner   Paramètres de la grille                                                              |
| Affichage   Grille et repères                                      | > | Outils de graphique   Format   Organiser   Aligner  <br>Paramètres de la grille                                                   |
| Affichage   Grille et repères                                      | > | Outils SmartArt   Format   Organiser   Aligner   Paramètres de la grille                                                          |
| Affichage   Grille et repères                                      | > | Outils Image   Format   Organiser   Aligner   Paramètres de<br>la grille                                                          |
| Affichage   Grille et repères                                      | > | Outils de dessin   Format   Organiser   Aligner   Paramètres de la grille                                                         |
| Affichage   Afficher l'orientation   De gauche à droite            | > | Affichage   Afficher/Masquer   Afficher l'orientation   De gauche à droite                                                        |
| Affichage   Afficher l'orientation   Alignement de droite à gauche | > | Affichage   Afficher/Masquer   Afficher l'orientation  <br>Alignement de droite à gauche                                          |
| Affichage   En-tête et pied de page                                | > | Insérer   Texte   En-tête et pied de page                                                                                         |
| Affichage   Marques                                                | > | Révision   Commentaires   Afficher les marques                                                                                    |
| Affichage   Zoom                                                   | > | Aperçu avant impression   Zoom   Zoom                                                                                             |
| Affichage   Zoom                                                   | > | Affichage   Zoom   Zoom                                                                                                    |
| Affichage   Zoom                                                   | > | Barre d'état   Curseur de zoom                                                                                                    |

| Insertion                                  |   |                                                                                                    |
|--------------------------------------------|---|----------------------------------------------------------------------------------------------------|
| Emplacement PowerPoint 2003                |   | Emplacement PowerPoint 2007                                                                               |
| Insertion   Nouvelle diapositive           | > | Accueil   Diapositives   Nouvelle diapositive                                                             |
| Insertion   Nouveau masque de diapositives | > | En mode Masque des diapositives, cliquez sur Masque des diapositives   Insérer un masque de diapositives. |
| Insertion   Nouveau masque de titre        | > | Masque des diapositives   Modifier la forme de base  <br>Insérer une disposition                          |
| Insérer   Dupliquer la diapositive         | > | Accueil   Diapositives   Nouvelle diapositive   Dupliquer les diapositives sélectionnées                  |
| Insertion   Numéro de diapositive          | > | Insertion   Texte   Numéro de diapositive                                                                 |
| Insérer   Date et heure                    | > | Insertion   Texte   Date et heure                                                                         |
| Insertion   Symbole                        | > | Insertion   Texte   Symbole                                                                               |
| Insérer   Commentaire                      | > | Révision   Commentaires   Nouveau commentaire                                                             |

| Insérer   Annotations manuscrites                                            | >                 | Révision   Entrée manuscrite   Commencer la saisie manuscrite                              |
|------------------------------------------------------------------------------|-------------------|--------------------------------------------------------------------------------------------|
| Insertion   Diapositives à partir d'un fichier                               | >                 | Accueil   Diapositives   Nouvelle diapositive   Réutiliser les diapositives                |
| Insérer   Diapositives à partir d'un plan                                    | >                 | Accueil   Diapositives   Nouvelle diapositive   Diapositives à partir d'un plan            |
| Insérer   Image   Images clipart                                             | >                 | Insérer   Illustrations   Images clipart                                                   |
| Insérer   Image   À partir du fichier                                        | >                 | Insérer   Illustrations   Image                                                            |
| Insérer   Image   À partir d'un scanneur ou d'un<br>appareil-photo numérique | <mark>&gt;</mark> | Retiré du produit                                                                          |
| Insérer   Image   Nouvel Album photo                                         | ^                 | Insérer   Illustrations   Album photo                                                      |
| Insérer   Image   Dessin et écriture manuscrits                              | >                 | Révision   Entrée manuscrite   Commencer la saisie manuscrite                              |
| Insérer   Image   Formes automatiques                                        | >                 | Insérer   Illustrations   Formes                                                           |
| Insérer   Image   Formes automatiques                                        | >                 | Accueil   Dessin   Formes                                                                  |
| Insérer   Image   Formes automatiques                                        | >                 | Outils de dessin   Format   Insérer des formes                                             |
| Insérer   Image   Formes automatiques                                        | >                 | Outils de graphique   Disposition   Insertion   Formes                                     |
| Insérer   Image   Word Art                                                   | >                 | Insérer   Texte   Word Art                                                                 |
| Insérer   Image   Organigramme hiérarchique                                  | >                 | Insérer   Illustrations   SmartArt                                                         |
| Insérer   Schéma                                                             | >                 | Insérer   Illustrations   SmartArt                                                         |
| Insertion   Zone de texte                                                    | >                 | Insertion   Texte   Zone de texte                                                          |
| Insertion   Zone de texte                                                    | >                 | Outils de graphique   Disposition   Insertion   Zone de texte                              |
| Insertion   Zone de texte                                                    | >                 | Outils de dessin   Format   Insérer des formes   Zone de texte                             |
| Insertion   Films et sons   Film de la Bibliothèque multimédia               | ^                 | Insérer   Clips multimédias   Film   Film de la bibliothèque                               |
| Insérer   Films et sons   Film à partir d'un fichier                         | >                 | Insérer   Clips multimédias   Film à partir d'un fichier                                   |
| Insérer   Films et sons   Son de la Bibliothèque multimédia                  | >                 | Insérer   Clips multimédias   Son   Son de la Bibliothèque multimédia                      |
| Insérer   Films et sons   À partir d'un fichier audio                        | >                 | Insérer   Clips multimédias   À partir d'un fichier audio                                  |
| Insérer   Films et sons   Lire une piste de CD audio                         | >                 | Insérer   Clips multimédias   Son   Lire une piste de CD audio                             |
| Insérer   Films et sons   Enregistrer un son                                 | >                 | Insérer   Clips multimédias   Son   Enregistrer un son                                     |
| Insérer   Graphique                                                          | ^                 | Insérer   Illustrations   Graphique                                                        |
| Insertion   Tableau                                                          | >                 | Insérer   Tableaux   Tableau                                                               |
| Insertion   Objet                                                            | >                 | Insertion   Texte   Objet                                                                  |
| Insérer   Lien hypertexte                                                    | >                 | Insérer   Liens   Lien hypertexte                                                          |
| *Insertion   Zone de texte   Horizontal                                      | >                 | Insertion   Texte   Zone de texte                                                          |
| *Insertion   Zone de texte   Horizontal                                      | >                 | Outils de graphique   Disposition   Insertion   Zone de texte                              |
| *Insertion   Zone de texte   Horizontal                                      | >                 | Outils de dessin   Format   Insérer des formes   Zone de texte                             |
| *Insertion   Zone de texte   Vertical                                        | >                 | Insertion   Texte   Zone de texte   Zone de texte verticale                                |
| *Insertion   Zone de texte   Vertical                                        | >                 | Outils de graphique   Disposition   Insertion   Zone de texte<br>  Zone de texte verticale |
| *Insertion   Zone de texte   Vertical                                        | >                 | Outils de dessin   Format   Insérer des formes   Zone de texte   Zone de texte verticale   |

| Format                      |   |                                                 |
|-----------------------------|---|-------------------------------------------------|
| Emplacement PowerPoint 2003 |   | Emplacement PowerPoint 2007                     |
| Mise en forme   Police      | > | Accueil   Police   Lanceur de boîte de dialogue |

| Mise en forme   Puces et numéros                                         | > | Accueil   Paragraphe   Puces   Puces et numéros                                                              |
|--------------------------------------------------------------------------|---|----------------------------------------------------------------------------------------------------|
| Mise en forme   Alignement   Aligner à gauche                            | > | Accueil   Paragraphe   Aligner à gauche                                                                      |
| Format   Alignement   Centrer                                            | > | Accueil   Paragraphe   Centrer                                                                               |
| Mise en forme   Alignement   Aligner à droite                            | > | Accueil   Paragraphe   Aligner à droite                                                                      |
| *Format   Alignement   Justifier                                         | > | Accueil   Paragraphe   Justifier                                                                             |
| *Format   Alignement   Justifier en bas                                  | > | Accueil   Paragraphe   Justifier                                                                             |
| *Format   Alignement   Distribué                                         | > | Accueil   Paragraphe   Distribué                                                                             |
| *Format   Alignement   Thaï distribué                                    | > | Accueil   Paragraphe   Distribué                                                                             |
| *Format   Alignement des polices   Suspendu                              | > | Accueil   Paragraphe   Lanceur de boîte de dialogue                                                          |
| *Format   Alignement des polices   Centré                                | > | Accueil   Paragraphe   Lanceur de boîte de dialogue                                                          |
| *Format   Alignement des polices   Romain                                | > | Accueil   Paragraphe   Lanceur de boîte de dialogue                                                          |
| *Format   Alignement des polices   Bas fixe                              | > | Accueil   Paragraphe   Lanceur de boîte de dialogue                                                          |
| Mise en forme   Interligne                                               | > | Accueil   Paragraphe   Interligne                                                                            |
| Mise en forme   Modifier la casse                                        | > | Accueil   Police   Modifier la casse                                                                         |
| Mise en forme   Remplacer les polices                                    | > | Accueil   Édition   Remplacer   Remplacer les polices                                                        |
| Mise en forme   Conception des diapositives                              | > | Création   Thèmes                                                                                            |
| Mise en forme   Mise en page des diapositives                            | > | Accueil   Diapositives   Disposition                                                                         |
| Mise en forme   Arrière-plan                                             | > | Création   Arrière-plan   Styles d'arrière-plan   Mise en                                                    |
| Mise en forme   Arrière-plan                                             | > | Masque du document   Arrière-plan   Styles d'arrière-plan  <br>Mise en forme de l'arrière-plan               |
| Mise en forme   Arrière-plan                                             | > | Masque des pages de commentaires   Arrière-plan   Styles<br>d'arrière-plan   Mise en forme de l'arrière-plan |
| Mise en forme   Arrière-plan                                             | > | Masque des diapositives   Arrière-plan   Styles d'arrière-plan<br>  Mise en forme de l'arrière-plan          |
| Format   Album photo                                                     | > | Insérer   Illustrations   Album photo   Modifier l'album photo                                               |
| Format   Objet                                                           | > | Double-cliquez sur un objet pour afficher les outils de mise en forme associés.                              |
| *Format   Orientation des paragraphes   De gauche à droite               | > | Accueil   Paragraphe   De gauche à droite                                                                    |
| *Format   Orientation des paragraphes  <br>Alignement de droite à gauche | > | Accueil   Paragraphe   Alignement de droite à gauche                                                         |

| Outils                                                        |                   |                                                                                                    |
|---------------------------------------------------------------|-------------------|----------------------------------------------------------------------------------------------------|
| Emplacement PowerPoint 2003                                   |                   | Emplacement PowerPoint 2007                                                                                           |
| Outils   Grammaire et orthographe                             | >                 | Révision   Vérification   Orthographe                                                                                 |
| Outils   Recherche                                            | >                 | Révision   Vérification   Recherche                                                                                   |
| Outils   Dictionnaire des synonymes                           | >                 | Révision   Vérification   Dictionnaire des synonymes                                                                  |
| Outils   Langue                                               | >                 | Révision   Vérification   Langue                                                                                      |
| Outils   Références de recherche                              | >                 | Sélectionnez le texte et cliquez dessus avec le bouton droit,<br>puis cliquez sur Rechercher dans le menu contextuel. |
| Outils   Espace de travail partagé                            | >                 | Fichier   Publier   Créer un espace de travail de document                                                            |
| Outils   Fonction vocale                                      | <mark>/</mark>    | Retiré du produit                                                                                                    |
| Outils   Collaboration en ligne   Conférence<br>maintenant    | <mark>&gt;</mark> | Retiré du produit                                                                                                    |
| Outils   Collaboration en ligne   Organiser une<br>conférence | <mark>&gt;</mark> | Retiré du produit                                                                                                    |

| Outils   Collaboration en ligne   Discussions sur le<br>Web | >                 | Retiré du produit                                                                          |
|-------------------------------------------------------------|-------------------|--------------------------------------------------------------------------------------------|
| Outils   Collaboration en ligne   Terminer la<br>discussion | >                 | Retiré du produit                                                                          |
| Outils   Macro   Macros                                     | >                 | Développeur   Code   Macros                                                                |
| Outils   Macro   Macros                                     | >                 | Affichage   Macros   Macros                                                                |
| Outils   Macro   Nouvelle macro                             | >                 | Retiré du produit                                                                          |
| Outils   Macro   Sécurité                                   | >                 | Développeur   Code   Sécurité des macros                                                   |
| Outils   Macro   Visual Basic Editor                        | >                 | Développeur   Code   Visual Basic                                                          |
| Outils   Macro   Microsoft Script Editor                    | <mark>&gt;</mark> | Retiré du produit                                                                          |
| Outils   Compléments                                        | >                 | Bouton Office   PowerPoint Options   Compléments                                           |
| Outils   Options de correction automatique                  | >                 | Bouton Office   PowerPoint Options   Vérification   Options de correction automatique      |
| Outils   Personnaliser                                      | >                 | Ces options sont disponibles via le bouton Office   Options<br>PowerPoint   Personnaliser. |
| Outils   Afficher la signature                              | >                 | Bouton Office   Préparer   Ajouter une signature numérique                                 |
| Outils   Options                                            | >                 | Ces options sont disponibles via le bouton Office   Options<br>PowerPoint.                 |
| *Outils   Conversion hangûl/hanja                           | >                 | Révision   Vérification   Conversion hangûl/hanja                                          |
| *Outils   Typographie                                       | >                 | Bouton Office   PowerPoint Options   Typographie                                           |

| Diaporama                             |   |                                                                |  |
|---------------------------------------|---|----------------------------------------------------------------|--|
| Emplacement PowerPoint 2003           |   | Emplacement PowerPoint 2007                                    |  |
| Diaporama   Lancer le diaporama       | > | Affichage   Affichages des présentations   Diaporama           |  |
| Diaporama   Paramètres du diaporama   | > | Diaporama   Configuration   Configurer le diaporama            |  |
| Diaporama   Vérification du minutage  | > | Diaporama   Configuration   Vérification du minutage           |  |
| Diaporama   Enregistrer la narration  | > | Diaporama   Configuration   Enregistrer la narration           |  |
| Diaporama   Diffusion en ligne        | > | Retiré du produit                                              |  |
| Diaporama   Boutons d'action          | > | Insertion   Formes                                             |  |
| Diaporama   Paramètres des actions    | > | Insérer   Liens   Action (z)                                   |  |
| Diaporama   Jeux d'animations         | > | Animations   Animations   Animer                               |  |
| Diaporama   Personnaliser l'animation | > | Animations   Animations   Personnaliser l'animation            |  |
| Diaporama   Transition                | > | Animations   Accès à cette diapositive                         |  |
| Diaporama   Masquer la diapositive    | > | Diaporama   Configuration   Masquer la diapositive             |  |
| Diaporama   Diaporamas personnalisés  | > | Diaporama   Démarrage du diaporama   Diaporama<br>personnalisé |  |

| Fenêtre                      |   |                                                                                              |
|------------------------------|---|----------------------------------------------------------------------------------------------|
| Emplacement PowerPoint 2003  |   | Emplacement PowerPoint 2007                                                                  |
| Fenêtre   Nouvelle fenêtre   | > | Affichage   Fenêtre   Nouvelle fenêtre                                                       |
| Fenêtre   Réorganiser tout   | > | Affichage   Fenêtre   Réorganiser tout                                                       |
| Fenêtre   Cascade            | > | Affichage   Fenêtre   Cascade                                                                |
| Fenêtre   Volet suivant      | > | Bouton Office   PowerPoint Options   Personnaliser   Toutes<br>les commandes   Volet suivant |
| Fenêtre   Noms de fenêtres   | > | Affichage   Fenêtre   Changement de fenêtre   Noms de fenêtres                               |
| Fenêtre   Suite des fenêtres | > | Affichage   Fenêtre   Changement de fenêtre   Suite des                                      |

| fenêtres |
|----------|

| Aide                                             |                   |                                                                                                    |
|--------------------------------------------------|-------------------|----------------------------------------------------------------------------------------------------|
| Emplacement PowerPoint 2003                      |                   | Emplacement PowerPoint 2007                                                                                                    |
| Aide   Aide de Microsoft Office PowerPoint       | >                 | Ruban supérieur   Aide                                                                                                    |
| Aide   Afficher le Compagnon Office              | <mark>&gt;</mark> | Retiré du produit                                                                                                    |
| Aide   Microsoft Office Online                   | >                 | Bouton Office   PowerPoint Options   Ressources   Office<br>Online                                                                                                    |
| Aide   Contactez-nous                            | >                 | Bouton Office   PowerPoint Options   Ressources  <br>Contactez-nous                                                                                                    |
| Aide   Rechercher les mises à jour               | >                 | Bouton Office   PowerPoint Options   Ressources  <br>Rechercher les mises à jour                                                                                                    |
| Aide   Détecter et réparer                       | >                 | Bouton Office   PowerPoint Options   Ressources  <br>Diagnostiquer                                                                                                    |
| Aide   Activer le produit                        | >                 | Bouton Office   PowerPoint Options   Ressources   Activer                                                                                                    |
| Aide   Options pour les commentaires utilisateur | >                 | Bouton Office   PowerPoint Options   Centre de gestion de<br>la confidentialité   Paramètres du Centre de gestion de la<br>confidentialité   Options de confidentialité   S'inscrire au<br>programme d'amélioration du produit |
| Aide   À propos de Microsoft Office PowerPoint   | >                 | Bouton Office   PowerPoint Options   Ressources   À propos de                                                                                                    |

|                                                | S | tandard                                                                                                    |
|------------------------------------------------|---|----------------------------------------------------------------------------------------------------|
| Emplacement PowerPoint 2003                    |   | Emplacement PowerPoint 2007                                                                                                    |
| Standard   Orthographe                         | > | Révision   Vérification   Orthographe                                                                                                    |
| Standard   Recherche                           | > | Révision   Vérification   Recherche                                                                                                    |
| Standard   Couper                              | > | Accueil   Presse-papiers   Couper                                                                                                    |
| Standard   Copier                              | > | Accueil   Presse-papiers   Copier                                                                                                    |
| Standard   Coller                              | > | Accueil   Presse-papiers   Coller                                                                                                    |
| Standard   Reproduire la mise en forme         | > | Accueil   Presse-papiers   Reproduire la mise en forme                                                                                                    |
| Standard   Annuler                             | > | Barre d'outils Accès rapide   Annuler                                                                                                    |
| Standard   Rétablir                            | > | Barre d'outils Accès rapide   Rétablir                                                                                                    |
| Standard   Annotations manuscrites             | > | Révision   Entrée manuscrite   Commencer la saisie manuscrite                                                                                                    |
| Standard   Graphique                           | > | Insérer   Illustrations   Graphique                                                                                                    |
| Standard   Insérer un tableau                  | > | Insérer   Tableaux   Tableau   Insérer un tableau                                                                                                    |
| Standard   Barre d'outils Tableaux et bordures | > | Ces commandes sont disponibles dans l'onglet contextuel<br>Outils de tableau lorsque vous insérez ou sélectionnez un<br>tableau.                                              |
| Standard   Lien hypertexte                     | > | Insérer   Liens   Lien hypertexte                                                                                                    |
| Standard   Développer tout                     | > | Bouton Office   PowerPoint Options   Personnaliser   Toutes<br>les commandes   Développer tout                                                                                |
| Standard   Afficher la mise en forme           | > | Bouton Office   PowerPoint Options   Personnaliser   Toutes<br>les commandes   Afficher la mise en forme du texte                                                             |
| Standard   Afficher/masquer la grille          | > | Affichage   Afficher/Masquer   Quadrillage                                                                                                    |
| Standard   Afficher/masquer la grille          | > | Outils de dessin   Format   Organiser   Aligner   Afficher le quadrillage                                                                                                    |
| Standard   Afficher/masquer la grille          | > | Outils de tableau   Disposition   Organiser   Aligner  <br>Afficher le quadrillage                                                                                            |
| Standard   Afficher/masquer la grille          | > | Outils CD audio   Options   Organiser   Aligner   Afficher le quadrillage                                                                                                    |
| Standard   Afficher/masquer la grille          | > | Outils vidéo   Options   Organiser   Aligner   Afficher le quadrillage                                                                                                    |
| Standard   Afficher/masquer la grille          | > | Outils son   Options   Organiser   Aligner   Afficher le quadrillage                                                                                                    |
| Standard   Afficher/masquer la grille          | > | Outils de graphique   Format   Organiser   Aligner   Afficher<br>le quadrillage                                                                                               |
| Standard   Afficher/masquer la grille          | > | Outils SmartArt   Format   Organiser   Aligner   Afficher le<br>quadrillage                                                                                                   |
| Standard   Afficher/masquer la grille          | > | Outils Image   Format   Organiser   Aligner   Afficher le<br>quadrillage                                                                                                    |
| Standard   Afficher/masquer la grille          | > | Accueil   Dessin   Organiser   Aligner   Afficher le quadrillage                                                                                                    |
| Standard   Couleur/nuances de gris             | > | Affichage   Couleur/nuances de gris                                                                                                    |
| Standard   Zoom                                | > | Barre d'état   Curseur de zoom                                                                                                    |
| Standard   Zoom                                | > | Aussi Affichage   Zoom   Zoom                                                                                                    |
| Standard   Aide de Microsoft Office PowerPoint | > | Ruban supérieur   Aide                                                                                                    |
| Standard   Couleur de police                   | > | Accueil   Police   Couleur de police ou sélectionnez le texte<br>pour afficher la minibarre, puis utilisez le sélecteur de couleur<br>de police disponible dans la minibarre. |
| Standard   Aperçu de la page Web               | > | Bouton Office   PowerPoint Options   Personnaliser   Toutes<br>les commandes   Aperçu de la page Web                                                                          |

| Standard   Fermer     | > | Bouton Office   Fermer         |
|-----------------------|---|--------------------------------|
| Standard   Rechercher | > | Accueil   Édition   Rechercher |

|                                                 | Mise | e en forme                                                       |
|-------------------------------------------------|------|------------------------------------------------------------------|
| Emplacement PowerPoint 2003                     |      | Emplacement PowerPoint 2007                                      |
| Mise en forme   Police                          | >    | Accueil   Police   Police                                        |
| Mise en forme   Taille de police                | >    | Accueil   Police   Taille de police                              |
| Mise en forme   Gras                            | >    | Accueil   Police   Gras                                          |
| Mise en forme   Italique                        | >    | Accueil   Police   Italique                                      |
| Mise en forme   Souligné                        | >    | Accueil   Police   Souligné                                      |
| Mise en forme   Ombre                           | >    | Accueil   Police   Ombre                                         |
| Mise en forme   Modifier l'orientation du texte | >    | Accueil   Paragraphe   Orientation du texte                      |
| Mise en forme   Numérotation                    | >    | Accueil   Paragraphe   Numérotation                              |
| Mise en forme   Puces                           | >    | Accueil   Paragraphe   Puces                                     |
| Mise en forme   De gauche à droite              | >    | Accueil   Paragraphe   De gauche à droite                        |
| Mise en forme   Alignement de droite à gauche   | >    | Accueil   Paragraphe   Alignement de droite à gauche             |
| Mise en forme   Augmenter la taille de police   | >    | Accueil   Police   Augmenter la taille de police                 |
| Mise en forme   Réduire la taille de police     | >    | Accueil   Police   Réduire la taille de police                   |
| Mise en forme   Diminuer le retrait             | >    | Accueil   Paragraphe   Diminuer le retrait                       |
| Mise en forme   Augmenter le retrait            | >    | Accueil   Paragraphe   Augmenter le retrait                      |
| Mise en forme   Couleur de police               | >    | Accueil   Police   Couleur                                       |
| Mise en forme   Création                        | >    | Création   Thèmes                                                |
| Mise en forme   Nouvelle diapositive            | >    | Accueil   Diapositives   Nouvelle diapositive                    |
| Mise en forme   Insérer un masque de            | ,    | Masque des diapositives   Modifier la forme de base              |
| diapositives                                    | /    | Insérer un masque de diapositives                                |
| Mise en forme   Augmenter l'espacement du       | >    | Accueil   Paragraphe   Lanceur de boîte de dialogue              |
| paragraphe                                      | -    |                                                                  |
| Mise en forme   Réduire l'espacement du         | >    | Accueil   Paragraphe   Lanceur de boîte de dialogue              |
| paragraphe                                      |      | Pouton Office   DouverDaint Ontiona   Demonstrations   Touton    |
| Mise en forme   Monter                          | >    | Bouton Office   PowerPoint Options   Personnaliser   Toutes      |
|                                                 |      | Bouton Office   PowerPoint Ontions   Personnaliser   Toutes      |
| Mise en forme   Déplacer vers le bas            | >    | les commandes   Déplacer vers le bas                             |
| Mise en forme   Disposition                     | >    | Accueil   Diapositives   Disposition                             |
|                                                 |      | Masque des diapositives   Mise en page du masque   Mise          |
| Mise en forme   Disposition                     | >    | en page du masque (uniquement disponible lorsqu'un               |
|                                                 |      | masque est sélectionné)                                          |
| Mise on forme   Arrière plan                    | ,    | Création   Arrière-plan   Styles d'arrière-plan   Mise en        |
|                                                 | >    | forme de l'arrière-plan                                          |
| Mise en forme   Arrière-plan                    | >    | Masque du document   Arrière-plan   Styles d'arrière-plan        |
|                                                 | -    | Mise en forme de l'arrière-plan                                  |
| Mise en forme   Arrière-plan                    | >    | Masque des pages de commentaires   Arrière-plan   Styles         |
|                                                 |      | a arriere-plan   IVIIse en forme de l'arrière-plan               |
| Mise en forme   Arrière-plan                    | >    | Iviasque des diapositives   Arrière-plan   Styles d'arrière-plan |
| *Mise on forme   Distribué                      |      | Accupit Daragrapho Distribuć                                     |
|                                                 | >    | Accueir   Paragraphe   Distribue                                 |

| Image                                 |   |                                                                              |
|---------------------------------------|---|------------------------------------------------------------------------------|
| Emplacement PowerPoint 2003           |   | Emplacement PowerPoint 2007                                                  |
| Image   Image                         | > | Insérer   Illustrations   Image                                              |
| Image   Couleur                       | > | Outils Image   Format   Ajuster   Recolorier                                 |
| Image   Contraste plus accentué       | > | Outils Image   Format   Ajuster   Contraste                                  |
| Image   Contraste moins accentué      | > | Outils Image   Format   Ajuster   Contraste                                  |
| Image   Luminosité plus accentuée     | > | Outils Image   Format   Ajuster   Luminosité                                 |
| Image   Luminosité moins accentuée    | > | Outils Image   Format   Ajuster   Luminosité                                 |
| Image   Rogner                        | > | Outils Image   Format   Taille   Rogner                                      |
| Image   Faire pivoter à gauche de 90° | > | Outils Image   Format   Organiser   Rotation   Faire pivoter à gauche de 90° |
| Image   Style de trait                | > | Outils Image   Format   Styles d'images   Bord de l'image  <br>Épaisseur     |
| Image   Compresser les images         | > | Outils Image   Format   Ajuster   Compresser les images                      |
| Image   Recolorier l'image            | > | Outils Image   Format   Ajuster   Recolorier                                 |
| Image   Format d'objet                | > | Outils Image   Format                                                        |
| Image   Format d'objet                | > | Outils Image   Format   Styles d'images   Lanceur de boîte de dialogue       |
| Image   Couleur transparente          | > | Outils Image   Format   Ajuster   Recolorier   Couleur<br>transparente       |
| Image   Rétablir l'image              | > | Outils Image   Format   Ajuster   Rétablir l'image                           |

| Révision                           |   |                                                               |
|------------------------------------|---|---------------------------------------------------------------|
| Emplacement PowerPoint 2003        |   | Emplacement PowerPoint 2007                                   |
| Révision   Marques                 | > | Révision   Commentaires   Afficher les marques                |
| Révision   Élément précédent       | > | Révision   Commentaires   Précédent                           |
| Révision   Élément suivant         | > | Révision   Commentaires   Suivant                             |
| Révision   Annotations manuscrites | > | Révision   Entrée manuscrite   Commencer la saisie manuscrite |
| Révision   Commentaire             | > | Révision   Commentaires   Nouveau commentaire                 |
| Révision   Modifier le commentaire | > | Révision   Commentaires   Modifier le commentaire             |
| Révision   Effacer le commentaire  | > | Révision   Commentaires   Supprimer                           |
| Révision   Effacer le commentaire  | > | Révision   Commentaires   Supprimer   Supprimer               |

| Web                                 |                   |                                                             |
|-------------------------------------|-------------------|-------------------------------------------------------------|
| Emplacement PowerPoint 2003         |                   | Emplacement PowerPoint 2007                                 |
| Web   Précédent                     | `                 | Bouton Office   PowerPoint Options   Personnaliser   Toutes |
|                                     | -                 | les commandes   Précédent                                   |
| Web   Suivant                       |                   | Bouton Office   PowerPoint Options   Personnaliser   Toutes |
|                                     | /                 | les commandes   Forward                                     |
| Web   Arrêter                       | <mark>&gt;</mark> | Retiré du produit                                           |
| Web   Actualiser                    | <mark>&gt;</mark> | Retiré du produit                                           |
| Web   Page de démarrage             | <mark>&gt;</mark> | Retiré du produit                                           |
| Web   Rechercher sur le Web         | <mark>&gt;</mark> | Retiré du produit                                           |
| Web   Favoris                       | <mark>&gt;</mark> | Retiré du produit                                           |
| Web   Favoris   Ajouter aux Favoris | <mark>&gt;</mark> | Retiré du produit                                           |

| Web   Favoris   Ouvrir les Favoris              | >                 | Retiré du produit                                           |
|-------------------------------------------------|-------------------|-------------------------------------------------------------|
| Web   Atteindre   Précédent                     | >                 | Bouton Office   PowerPoint Options   Personnaliser   Toutes |
|                                                 | Ĺ                 | les commandes   Précédent                                   |
| Woh   Attaindro   Suivant                       |                   | Bouton Office   PowerPoint Options   Personnaliser   Toutes |
|                                                 | <b>_</b>          | les commandes   Suivant                                     |
| Web   Atteindre   Page de démarrage             | <mark>&gt;</mark> | Retiré du produit                                           |
| Web   Atteindre   Rechercher sur le Web         | <mark>&gt;</mark> | Retiré du produit                                           |
| Web   Atteindre   Choisir une page de démarrage | <mark>&gt;</mark> | Retiré du produit                                           |
| Web   Atteindre   Choisir une page de recherche | <mark>&gt;</mark> | Retiré du produit                                           |
| Web   Afficher seulement la barre d'outils Web  | <mark>&gt;</mark> | Retiré du produit                                           |
| Woh   Adrosso                                   |                   | Bouton Office   PowerPoint Options   Personnaliser   Toutes |
|                                                 | >                 | les commandes   Emplacement du document                     |
| Web   Adresse                                   | >                 | Bouton Office   Préparer   Propriétés   Emplacement         |

| Organigramme hiérarchique                                                 |   |                                                                                                    |  |
|---------------------------------------------------------------------------|---|----------------------------------------------------------------------------------------------------|--|
| Emplacement PowerPoint 2003                                               |   | Emplacement PowerPoint 2007                                                                                                    |  |
| Organigramme hiérarchique   Insérer une forme                             | > | Outils Smart Art   Création   Créer un graphique   Disposition   Ajouter une forme                                                                                                    |  |
| Organigramme hiérarchique   Disposition  <br>Standard                     | > | Outils Smart Art   Création   Créer un graphique   Disposition   Standard                                                                                                    |  |
| Organigramme hiérarchique   Disposition  <br>Retraits des deux côtés      | > | Outils Smart Art   Création   Créer un graphique   Disposition   Les deux                                                                                                    |  |
| Organigramme hiérarchique   Disposition  <br>Retrait à gauche             | > | Outils Smart Art   Création   Créer un graphique   Disposition<br>  Retrait à gauche                                                                                                    |  |
| Organigramme hiérarchique   Disposition  <br>Retrait à droite             | > | Outils Smart Art   Création   Créer un graphique   Disposition   Retrait à droite                                                                                                    |  |
| Organigramme hiérarchique   Disposition   Mise en forme automatique       | > | Outils Smart Art   Création   Disposition                                                                                                    |  |
| Organigramme hiérarchique   Sélection   Niveau                            | > | Cliquez sur une forme pour la sélectionner. Pour sélectionner<br>plusieurs formes, sélectionnez la première forme, puis laissez<br>la touche CTRL enfoncée tout en sélectionnant les autres<br>formes. |  |
| Organigramme hiérarchique   Sélection   Branche                           | > | Cliquez sur une forme pour la sélectionner. Pour sélectionner<br>plusieurs formes, sélectionnez la première forme, puis laissez<br>la touche CTRL enfoncée tout en sélectionnant les autres<br>formes. |  |
| Organigramme hiérarchique   Sélection   Tous les<br>Assistants            | > | Cliquez sur une forme pour la sélectionner. Pour sélectionner<br>plusieurs formes, sélectionnez la première forme, puis laissez<br>la touche CTRL enfoncée tout en sélectionnant les autres<br>formes. |  |
| Organigramme hiérarchique   Sélection   Toutes<br>les lignes de connexion | > | Cliquez sur une ligne pour la sélectionner. Pour sélectionner<br>plusieurs lignes, sélectionnez la première ligne, puis laissez la<br>touche CTRL enfoncée tout en sélectionnant les autres lignes.    |  |
| Organigramme hiérarchique   Ajuster le texte                              | > | Cela se produit automatiquement pour les graphiques Smart<br>Art.                                                                                                    |  |
| Organigramme hiérarchique   Mise en forme automatique                     | > | Outils Smart Art   Création   Styles Smart Art                                                                                                    |  |
| Organigramme hiérarchique   Zoom                                          | > | Barre d'état   Curseur de zoom                                                                                                    |  |

| Mode Masque des diapositives                                 |   |                                                                                         |
|--------------------------------------------------------------|---|-----------------------------------------------------------------------------------------|
| Emplacement PowerPoint 2003                                  |   | Emplacement PowerPoint 2007                                                             |
| Mode Masque des diapositives   Nouvelle diapositive          | > | Masque des diapositives   Modifier la forme de base  <br>Nouveau masque de diapositives |
| Mode Masque des diapositives   Supprimer la diapositive      | > | Masque des diapositives   Modifier la forme de base  <br>Supprimer                      |
| Mode Masque des diapositives   Supprimer la diapositive      | > | Masque des diapositives   Modifier la forme de base  <br>Supprimer                      |
| Mode Masque des diapositives   Conserver le masque           | > | Masque des diapositives   Modifier la forme de base  <br>Conserver                      |
| Mode Masque des diapositives   Renommer le masque            | > | Masque des diapositives   Modifier la forme de base  <br>Renommer                       |
| Mode Masque des diapositives   Mise en page des diapositives | > | Masque des diapositives   Mise en page du masque  <br>Mise en page du masque            |
| Mode Masque des diapositives   Désactiver le mode Masque     | > | Masque du document   Fermer   Fermer                                                    |

| Diagramme                                              |                   |                                                                                                    |  |  |
|--------------------------------------------------------|-------------------|----------------------------------------------------------------------------------------------------|--|--|
| Emplacement PowerPoint 2003                            |                   | Emplacement PowerPoint 2007                                                                                                    |  |  |
| Schéma   Insérer une forme                             | >                 | Outils SmartArt   Création   Créer un graphique   Ajouter une forme                                                                     |  |  |
| Schéma   Reculer la forme                              | <mark>/</mark>    | Retiré du produit.                                                                                                    |  |  |
| Schéma   Avancer la forme                              | <mark>&gt;</mark> | Retiré du produit.                                                                                                    |  |  |
| Schéma   Inverser le diagramme                         | >                 | Outils SmartArt   Création   Créer un graphique   De droite à gauche                                                                    |  |  |
| Schéma   Disposition   Ajuster le diagramme au contenu | >                 | Cela se produit automatiquement pour les graphiques<br>SmartArt.                                                                        |  |  |
| Schéma   Disposition   Agrandir le diagramme           | >                 | Outils SmartArt   Format   Taille                                                                                                    |  |  |
| Schéma   Disposition   Redimensionner le<br>diagramme  | >                 | Sélectionnez un diagramme, puis cliquez et faites glisser un<br>coin de la bordure du diagramme jusqu'à obtenir la taille<br>souhaitée. |  |  |
| Schéma   Disposition   Mise en forme automatique       | >                 | Outils SmartArt   Création   Disposition                                                                                                |  |  |
| Schéma   Mise en forme auto.                           | >                 | Outils SmartArt   Création   Style                                                                                                    |  |  |
| Schéma   Remplacer par   Cyclique                      | >                 | Outils SmartArt   Création   Disposition   Autres dispositions                                                                          |  |  |
| Schéma   Remplacer par   Radial                        | >                 | Outils SmartArt   Création   Disposition   Autres dispositions                                                                          |  |  |
| Schéma   Remplacer par   Pyramidal                     | >                 | Outils SmartArt   Création   Disposition   Autres dispositions                                                                          |  |  |
| Schéma   Remplacer par   Venn                          | >                 | Outils SmartArt   Création   Disposition   Autres dispositions                                                                          |  |  |
| Schéma   Remplacer par   Cible                         | >                 | Outils SmartArt   Création   Disposition   Autres dispositions                                                                          |  |  |

| Dessin                      |   |                                                                    |
|-----------------------------|---|--------------------------------------------------------------------|
| Emplacement PowerPoint 2003 |   | Emplacement PowerPoint 2007                                        |
| Dessin   Dessin   Grouper   | > | Accueil   Dessin   Organiser   Grouper                             |
| Dessin   Dessin   Grouper   | > | Outils de dessin   Format   Organiser   Grouper   Grouper          |
| Dessin   Dessin   Grouper   | > | Outils de tableau   Disposition   Organiser   Grouper  <br>Grouper |
| Dessin   Dessin   Grouper   | > | Outils CD audio   Options   Organiser   Grouper   Grouper          |
| Dessin   Dessin   Grouper   | > | Outils vidéo   Options   Organiser   Grouper   Grouper             |

| Dessin   Dessin   Grouper                         | >       | Outils son   Options   Organiser   Grouper   Grouper                 |
|---------------------------------------------------|---------|----------------------------------------------------------------------|
| Dessin   Dessin   Grouper                         | \<br>\  | Outils de graphique   Format   Organiser   Grouper                   |
|                                                   | <i></i> | Grouper                                                              |
| Dessin   Dessin   Grouper                         | >       | Outils SmartArt   Format   Organiser   Grouper   Grouper             |
| Dessin   Dessin   Grouper                         | >       | Outils Image   Format   Organiser   Grouper   Grouper                |
| Dessin   Dessin   Dissocier                       | >       | Accueil   Dessin   Organiser   Dissocier                             |
| Dessin   Dessin   Dissocier                       | >       | Outils de dessin   Format   Organiser   Grouper   Dissocier          |
| Dessin   Dessin   Dissocier                       | >       | Outils de tableau   Disposition   Organiser   Grouper  <br>Dissocier |
| Dessin   Dessin   Dissocier                       | >       | Outils CD audio   Options   Organiser   Grouper   Dissocier          |
| Dessin   Dessin   Dissocier                       | >       | Outils vidéo   Options   Organiser   Grouper   Dissocier             |
| Dessin   Dessin   Dissocier                       | >       | Outils son   Options   Organiser   Grouper   Dissocier               |
| Dessin   Dessin   Dissocier                       | >       | Outils de graphique   Format   Organiser   Grouper  <br>Dissocier    |
| Dessin   Dessin   Dissocier                       | >       | Outils SmartArt   Format   Organiser   Grouper   Dissocier           |
| Dessin   Dessin   Dissocier                       | >       | Outils Image   Format   Organiser   Grouper   Dissocier              |
| Dessin   Dessin   Regrouper                       | >       | Accueil   Dessin   Organiser   Regrouper                             |
| Dessin   Dessin   Regrouper                       | >       | Outils de dessin   Format   Organiser   Grouper   Regrouper          |
| Dessin   Dessin   Regrouper                       | >       | Outils de tableau   Disposition   Organiser   Grouper  <br>Regrouper |
| Dessin   Dessin   Regrouper                       | >       | Outils CD audio   Options   Organiser   Grouper   Regrouper          |
| Dessin   Dessin   Regrouper                       | >       | Outils vidéo   Options   Organiser   Grouper   Regrouper             |
| Dessin   Dessin   Regrouper                       | >       | Outils son   Options   Organiser   Grouper   Regrouper               |
| Dessin   Dessin   Regrouper                       | >       | Outils de graphique   Format   Organiser   Grouper  <br>Regrouper    |
| Dessin   Dessin   Regrouper                       | ~       | Outils SmartArt   Format   Organiser   Grouper   Regrouper           |
| Dessin   Dessin   Regrouper                       | 5       | Outils Image   Format   Organiser   Grouper   Regrouper              |
| Dessin   Dessin   Ordre   Mettre au premier plan  | 5       | Accueil   Dessin   Organiser   Mettre au premier plan                |
|                                                   | -       | Outils de tableau   Disposition   Organiser   Mettre au              |
| Dessin   Dessin   Ordre   Mettre au premier plan  | >       | premier plan                                                         |
| Dessin   Dessin   Ordre   Mettre au premier plan  | >       | Outils CD audio   Options   Organiser   Mettre au premier            |
| Dessin   Dessin   Ordre   Mettre au premier plan  | >       | Outils vidéo   Options   Organiser   Mettre au premier plan          |
| Dessin   Dessin   Ordre   Mettre au premier plan  | >       | Outils son   Ontions   Organiser   Mettre au premier plan            |
|                                                   |         | Outils de graphique   Format   Organiser   Mettre au                 |
| Dessin   Dessin   Ordre   Mettre au premier plan  | >       | premier plan                                                         |
| Dessin   Dessin   Ordre   Mettre au premier plan  | >       | Outils SmartArt   Format   Organiser   Mettre au premier<br>plan     |
| Dessin   Dessin   Ordre   Mettre au premier plan  | >       | Outils Image   Format   Organiser   Mettre au premier plan           |
| Dessin   Dessin   Ordre   Mettre au premier plan  | >       | Outils de dessin   Format   Organiser   Mettre au premier            |
| Dessin   Dessin   Ordre   Mettre à l'arrière-plan | >       | Accueil   Dessin   Organiser   Mettre à l'arrière-plan               |
| Dessin   Dessin   Ordre   Mettre à l'arrière-plan | >       | Outils de tableau   Disposition   Organiser   Mettre à               |
| Dessin   Dessin   Ordre   Mettre à l'arrière-plan | >       | Outils CD audio   Options   Organiser   Mettre à l'arrière-          |
|                                                   |         | plan                                                                 |
| Dessin   Dessin   Ordre   Mettre à l'arrière-plan | >       | Outils vidéo   Options   Organiser   Mettre à l'arrière-plan         |
| Dessin   Dessin   Ordre   Mettre à l'arrière-plan | >       | Outils son   Options   Organiser   Mettre à l'arrière-plan           |
| Dessin   Dessin   Ordre   Mettre à l'arrière-plan | >       | Outils de graphique   Format   Organiser   Mettre à l'arrière-       |

|                                                   |   | plan                                                                               |
|---------------------------------------------------|---|------------------------------------------------------------------------------------|
| Dessin   Dessin   Ordre   Mettre à l'arrière-plan | > | Outils SmartArt   Format   Organiser   Mettre à l'arrière-plan                     |
| Dessin   Dessin   Ordre   Mettre à l'arrière-plan | > | Outils Image   Format   Organiser   Mettre à l'arrière-plan                        |
| Dessin   Dessin   Ordre   Mettre à l'arrière-plan | > | Outils de dessin   Format   Organiser   Mettre à l'arrière-plan                    |
| Dessin   Dessin   Ordre   Avancer                 | > | Accueil   Dessin   Organiser   Avancer                                             |
| Dessin   Dessin   Ordre   Avancer                 | > | Outils de dessin   Format   Organiser   Mettre au premier<br>plan   Avancer        |
| Dessin   Dessin   Ordre   Avancer                 | > | Outils de tableau   Disposition   Organiser   Mettre au premier plan   Avancer     |
| Dessin   Dessin   Ordre   Avancer                 | > | Outils CD audio   Options   Organiser   Mettre au premier<br>plan   Avancer        |
| Dessin   Dessin   Ordre   Avancer                 | > | Outils vidéo   Options   Organiser   Mettre au premier plan  <br>Avancer           |
| Dessin   Dessin   Ordre   Avancer                 | > | Outils son   Options   Organiser   Mettre au premier plan  <br>Avancer             |
| Dessin   Dessin   Ordre   Avancer                 | > | Outils de graphique   Format   Organiser   Mettre au<br>premier plan   Avancer     |
| Dessin   Dessin   Ordre   Avancer                 | > | Outils SmartArt   Format   Organiser   Mettre au premier<br>plan   Avancer         |
| Dessin   Dessin   Ordre   Avancer                 | > | Outils Image   Format   Organiser   Mettre au premier plan  <br>Avancer            |
| Dessin   Dessin   Ordre   Reculer                 | > | Accueil   Dessin   Organiser   Reculer                                             |
| Dessin   Dessin   Ordre   Reculer                 | > | Outils de dessin   Format   Organiser   Mettre à l'arrière-plan<br>  Reculer       |
| Dessin   Dessin   Ordre   Reculer                 | > | Outils de tableau   Disposition   Organiser   Mettre à l'arrière-plan   Reculer    |
| Dessin   Dessin   Ordre   Reculer                 | > | Outils CD audio   Options   Organiser   Mettre à l'arrière-<br>plan   Reculer      |
| Dessin   Dessin   Ordre   Reculer                 | > | Outils vidéo   Options   Organiser   Mettre à l'arrière-plan  <br>Reculer          |
| Dessin   Dessin   Ordre   Reculer                 | > | Outils son   Options   Organiser   Mettre à l'arrière-plan  <br>Reculer            |
| Dessin   Dessin   Ordre   Reculer                 | > | Outils de graphique   Format   Organiser   Mettre à l'arrière-<br>plan   Reculer   |
| Dessin   Dessin   Ordre   Reculer                 | > | Outils SmartArt   Format   Organiser   Mettre à l'arrière-plan<br>  Reculer        |
| Dessin   Dessin   Ordre   Reculer                 | > | Outils Image   Format   Organiser   Mettre à l'arrière-plan  <br>Reculer           |
| Dessin   Dessin   Grille et repères               | > | Accueil   Dessin   Organiser   Aligner   Paramètres de la grille                   |
| Dessin   Dessin   Grille et repères               | > | Outils de tableau   Disposition   Organiser   Aligner  <br>Paramètres de la grille |
| Dessin   Dessin   Grille et repères               | > | Outils CD audio   Options   Organiser   Aligner   Paramètres de la grille          |
| Dessin   Dessin   Grille et repères               | > | Outils vidéo   Options   Organiser   Aligner   Paramètres de<br>la grille          |
| Dessin   Dessin   Grille et repères               | > | Outils son   Options   Organiser   Aligner   Paramètres de la grille               |
| Dessin   Dessin   Grille et repères               | > | Outils de graphique   Format   Organiser   Aligner  <br>Paramètres de la grille    |

| Dessin   Dessin   Grille et repères                         | > | Outils SmartArt   Format   Organiser   Aligner   Paramètres de la grille                               |
|-------------------------------------------------------------|---|----------------------------------------------------------------------------------------------------|
| Dessin   Dessin   Grille et repères                         | > | Outils Image   Format   Organiser   Aligner   Paramètres de<br>la grille                               |
| Dessin   Dessin   Grille et repères                         | > | Outils de dessin   Format   Organiser   Aligner   Paramètres de la grille                              |
| Dessin   Dessin   Déplacer   Haut                           | > | Bouton Office   PowerPoint Options   Personnaliser   Toutes<br>les commandes   Déplacer vers le haut   |
| Dessin   Dessin   Déplacer   Bas                            | > | Bouton Office   PowerPoint Options   Personnaliser   Toutes<br>les commandes   Déplacer vers le bas    |
| Dessin   Dessin   Déplacer   Gauche                         | > | Bouton Office   PowerPoint Options   Personnaliser   Toutes<br>les commandes   Déplacer vers la gauche |
| Dessin   Dessin   Déplacer   Droite                         | > | Bouton Office   PowerPoint Options   Personnaliser   Toutes<br>les commandes   Déplacer vers la droite |
| Dessin   Dessin   Aligner ou répartir   Aligner             | > | Outils de dessin   Format   Organiser   Aligner                                                        |
| Dessin   Dessin   Aligner ou répartir   Aligner             | > | Outils de tableau   Disposition   Organiser   Aligner                                                  |
| Dessin   Dessin   Aligner ou répartir   Aligner             | > | Outils CD audio   Options   Organiser   Aligner                                                        |
| Dessin   Dessin   Aligner ou répartir   Aligner             | > | Outils vidéo   Options   Organiser   Aligner                                                           |
| Dessin   Dessin   Aligner ou répartir   Aligner             | > | Outils son   Options   Organiser   Aligner                                                             |
| Dessin   Dessin   Aligner ou répartir   Aligner             | > | Outils de graphique   Format   Organiser   Aligner                                                     |
| Dessin   Dessin   Aligner ou répartir   Aligner             | > | Outils SmartArt   Format   Organiser   Aligner                                                         |
| Dessin   Dessin   Aligner ou répartir   Aligner             | > | Outils Image   Format   Organiser   Aligner                                                            |
| Dessin   Dessin   Aligner ou répartir   Aligner à           |   | Outils de dessin   Format   Organiser   Aligner   Aligner à                                            |
| gauche                                                      | > | gauche                                                                                                 |
| Dessin   Dessin   Aligner ou répartir   Aligner à           |   | Outils de tableau   Disposition   Organiser   Aligner   Aligner                                        |
| gauche                                                      | > | à gauche                                                                                               |
| Dessin   Dessin   Aligner ou répartir   Aligner à<br>gauche | > | Outils CD audio   Options   Organiser   Aligner   Aligner à gauche                                     |
| Dessin   Dessin   Aligner ou répartir   Aligner à gauche    | > | Outils vidéo   Options   Organiser   Aligner   Aligner à gauche                                        |
| Dessin   Dessin   Aligner ou répartir   Aligner à gauche    | > | Outils son   Options   Organiser   Aligner   Aligner à gauche                                          |
| Dessin   Dessin   Aligner ou répartir   Aligner à gauche    | > | Outils de graphique   Format   Organiser   Aligner   Aligner à gauche                                  |
| Dessin   Dessin   Aligner ou répartir   Aligner à gauche    | > | Outils SmartArt   Format   Organiser   Aligner   Aligner à gauche                                      |
| Dessin   Dessin   Aligner ou répartir   Aligner à gauche    | > | Outils Image   Format   Organiser   Aligner   Aligner à gauche                                         |
| Dessin   Dessin   Aligner ou répartir   Centrer             | > | Outils de dessin   Format   Organiser   Aligner   Centrer                                              |
| Dessin   Dessin   Aligner ou répartir   Centrer             | > | Outils de tableau   Disposition   Organiser   Aligner   Centrer                                        |
| Dessin   Dessin   Aligner ou répartir   Centrer             | > | Outils CD audio   Options   Organiser   Aligner   Centrer                                              |
| Dessin   Dessin   Aligner ou répartir   Centrer             | > | Outils vidéo   Options   Organiser   Aligner   Centrer                                                 |
| Dessin   Dessin   Aligner ou répartir   Centrer             | > | Outils son   Options   Organiser   Aligner   Centrer                                                   |
| Dessin   Dessin   Aligner ou répartir   Centrer             | > | Outils de graphique   Format   Organiser   Aligner   Centrer                                           |
| Dessin   Dessin   Aligner ou répartir   Centrer             | > | Outils SmartArt   Format   Organiser   Aligner   Centrer                                               |
| Dessin   Dessin   Aligner ou répartir   Centrer             | > | Outils Image   Format   Organiser   Aligner   Centrer                                                  |
| Dessin   Dessin   Aligner ou répartir   Aligner à           |   | Outils de dessin   Format   Organiser   Aligner   Aligner à                                            |
| droite                                                      | > | droite                                                                                                 |
| Dessin   Dessin   Aligner ou répartir   Aligner à           |   | Outils de tableau   Disposition   Organiser   Aligner   Aligner                                        |
| droite                                                      | > | à droite                                                                                               |

| Dessin   Dessin   Aligner ou répartir   Aligner à droite   | > | Outils CD audio   Options   Organiser   Aligner   Aligner à droite           |
|------------------------------------------------------------|---|------------------------------------------------------------------------------|
| Dessin   Dessin   Aligner ou répartir   Aligner à droite   | > | Outils vidéo   Options   Organiser   Aligner   Aligner à droite              |
| Dessin   Dessin   Aligner ou répartir   Aligner à droite   | > | Outils son   Options   Organiser   Aligner   Aligner à droite                |
| Dessin   Dessin   Aligner ou répartir   Aligner à droite   | > | Outils de graphique   Format   Organiser   Aligner   Aligner à droite        |
| Dessin   Dessin   Aligner ou répartir   Aligner à droite   | > | Outils SmartArt   Format   Organiser   Aligner   Aligner à droite            |
| Dessin   Dessin   Aligner ou répartir   Aligner à droite   | > | Outils Image   Format   Organiser   Aligner   Aligner à droite               |
| Dessin   Dessin   Aligner ou répartir   Aligner en<br>baut | > | Outils de dessin   Format   Organiser   Aligner   Aligner en baut            |
| Dessin   Dessin   Aligner ou répartir   Aligner en         | > | Outils de tableau   Disposition   Organiser   Aligner   Aligner              |
| Dessin   Dessin   Aligner ou répartir   Aligner en         | > | Outils CD audio   Options   Organiser   Aligner   Aligner en                 |
| Dessin   Dessin   Aligner ou répartir   Aligner en         | > | Outils vidéo   Options   Organiser   Aligner   Aligner en haut               |
| Dessin   Dessin   Aligner ou répartir   Aligner en         | ~ | Outils son   Options   Organiser   Aligner   Aligner en haut                 |
| Dessin   Dessin   Aligner ou répartir   Aligner en         | > | Outils de graphique   Format   Organiser   Aligner   Aligner                 |
| haut<br>Dessin   Dessin   Aligner ou répartir   Aligner en | > | Outils SmartArt   Format   Organiser   Aligner   Aligner en                  |
| haut<br>Dessin   Dessin   Aligner ou répartir   Aligner en | - | haut                                                                         |
| haut                                                       | > | Outils Image   Format   Organiser   Aligner   Aligner en haut                |
| Dessin   Dessin   Aligner ou repartir   Aligner au milieu  | > | Milieu                                                                       |
| Dessin   Dessin   Aligner ou répartir   Aligner au milieu  | > | Outils de tableau   Disposition   Organiser   Aligner   Aligner<br>au milieu |
| Dessin   Dessin   Aligner ou répartir   Aligner au milieu  | > | Outils CD audio   Options   Organiser   Aligner   Aligner au milieu          |
| Dessin   Dessin   Aligner ou répartir   Aligner au milieu  | > | Outils vidéo   Options   Organiser   Aligner   Aligner au milieu             |
| Dessin   Dessin   Aligner ou répartir   Aligner au milieu  | > | Outils son   Options   Organiser   Aligner   Aligner au milieu               |
| Dessin   Dessin   Aligner ou répartir   Aligner au milieu  | > | Outils de graphique   Format   Organiser   Aligner   Aligner<br>au milieu    |
| Dessin   Dessin   Aligner ou répartir   Aligner au milieu  | > | Outils SmartArt   Format   Organiser   Aligner   Aligner au milieu           |
| Dessin   Dessin   Aligner ou répartir   Aligner au milieu  | > | Outils Image   Format   Organiser   Aligner   Aligner au milieu              |
| Dessin   Dessin   Aligner ou répartir   Aligner en         | > | Outils de dessin   Format   Organiser   Aligner   Aligner en                 |
| Dessin   Dessin   Aligner ou répartir   Aligner en         |   | Outils de tableau   Disposition   Organiser   Aligner   Aligner              |
| bas                                                        | - | en bas                                                                       |
| bas                                                        | > | bas                                                                          |
| Dessin   Dessin   Aligner ou répartir   Aligner en         | > | Outils vidéo   Options   Organiser   Aligner   Aligner en bas                |

| bas                                                 |   |                                                                 |
|-----------------------------------------------------|---|-----------------------------------------------------------------|
| Dessin   Dessin   Aligner ou répartir   Aligner en  |   | Quitile con   Ontions   Organizar   Aligner   Aligner on hea    |
| bas                                                 | > | Outlis soll   Options   Organiser   Aligner   Aligner en bas    |
| Dessin   Dessin   Aligner ou répartir   Aligner en  | , | Outils de graphique   Format   Organiser   Aligner   Aligner    |
| bas                                                 | > | en bas                                                          |
| Dessin   Dessin   Aligner ou répartir   Aligner en  |   | Outils SmartArt   Format   Organiser   Aligner   Aligner en     |
| bas                                                 | > | bas                                                             |
| Dessin   Dessin   Aligner ou répartir   Aligner en  |   | Outils Image   Format   Organiser   Aligner   Aligner on bas    |
| bas                                                 | > | Outlis Image   Format   Organiser   Aligner   Aligner en bas    |
| Dessin   Dessin   Aligner ou répartir   Distribuer  |   | Outils de dessin   Format   Organiser   Aligner   Distribuer    |
| horizontalement                                     | > | horizontalement                                                 |
| Dessin   Dessin   Aligner ou répartir   Distribuer  |   | Outils de tableau   Disposition   Organiser   Aligner           |
| horizontalement                                     | > | Distribuer horizontalement                                      |
| Dessin   Dessin   Aligner ou répartir   Distribuer  |   | Outils CD audio   Options   Organiser   Aligner   Distribuer    |
| horizontalement                                     | > | horizontalement                                                 |
| Dessin   Dessin   Aligner ou répartir   Distribuer  |   | Outils vidéo   Options   Organiser   Aligner   Distribuer       |
| horizontalement                                     | > | horizontalement                                                 |
| Dessin   Dessin   Aligner ou répartir   Distribuer  |   | Outils son   Options   Organiser   Aligner   Distribuer         |
| horizontalement                                     | > | horizontalement                                                 |
| Dessin   Dessin   Aligner ou répartir   Distribuer  | , | Outils de graphique   Format   Organiser   Aligner              |
| horizontalement                                     | > | Distribuer horizontalement                                      |
| Dessin   Dessin   Aligner ou répartir   Distribuer  | , | Outils SmartArt   Format   Organiser   Aligner   Distribuer     |
| horizontalement                                     | > | horizontalement                                                 |
| Dessin   Dessin   Aligner ou répartir   Distribuer  | / | Outils Image   Format   Organiser   Aligner   Distribuer        |
| horizontalement                                     | > | horizontalement                                                 |
| Dessin   Dessin   Aligner ou répartir   Distribuer  |   | Outils de dessin   Format   Organiser   Aligner   Distribuer    |
| verticalement                                       | / | verticalement                                                   |
| Dessin   Dessin   Aligner ou répartir   Distribuer  | ` | Outils de tableau   Disposition   Organiser   Aligner           |
| verticalement                                       | - | Distribuer verticalement                                        |
| Dessin   Dessin   Aligner ou répartir   Distribuer  | > | Outils CD audio   Options   Organiser   Aligner   Distribuer    |
| verticalement                                       |   | verticalement                                                   |
| Dessin   Dessin   Aligner ou répartir   Distribuer  | > | Outils vidéo   Options   Organiser   Aligner   Distribuer       |
|                                                     |   |                                                                 |
| Dessin   Dessin   Aligner ou repartir   Distribuer  | > | Outlis son   Options   Organiser   Aligner   Distribuer         |
| Verticalement                                       |   | Outile de graphique   Format   Organicar   Aligner              |
| verticalement                                       | > | Distribuer verticalement                                        |
| Dessin   Dessin   Aligner ou répartir   Distribuer  |   | Outile SmartArt   Format   Organiser   Aligner   Distribuer     |
| verticalement                                       | > | verticalement                                                   |
| Dessin   Dessin   Aligner ou répartir   Distribuer  |   | Outils Image   Format   Organiser   Aligner   Distribuer        |
| verticalement                                       | > | verticalement                                                   |
| Dessin   Dessin   Aligner ou répartir   Par rapport |   | Outils de dessin   Format   Organiser   Aligner   Aligner sur   |
| à la diapositive                                    | > | la diapositive                                                  |
| Dessin   Dessin   Aligner ou répartir   Par rapport |   | Outils de tableau   Disposition   Organiser   Aligner   Aligner |
| à la diapositive                                    | > | sur la diapositive                                              |
| Dessin   Dessin   Aligner ou répartir   Par rapport |   | Outils CD audio   Options   Organiser   Aligner   Aligner sur   |
| à la diapositive                                    | > | la diapositive                                                  |
| Dessin   Dessin   Aligner ou répartir   Par rapport |   | Outils vidéo   Options   Organiser   Aligner   Aligner sur la   |
| à la diapositive                                    | > | diapositive                                                     |
| Dessin   Dessin   Aligner ou répartir   Par rapport |   | Outils son   Options   Organiser   Aligner   Aligner sur la     |
| à la diapositive                                    | > | diapositive                                                     |

| Dessin   Dessin   Aligner ou répartir   Par rapport | >                 | Outils de graphique   Format   Organiser   Aligner   Aligner                   |
|-----------------------------------------------------|-------------------|--------------------------------------------------------------------------------|
| Dessin   Dessin   Aligner ou répartir   Par rapport |                   | Outils SmartArt   Format   Organiser   Aligner   Aligner sur la                |
| à la dianositive                                    | >                 | dianositive                                                                    |
| Dessin   Dessin   Aligner ou répartir   Par rapport |                   | Outils Image   Format   Organiser   Aligner   Aligner sur la                   |
| à la dianositive                                    | >                 | dianositive                                                                    |
| Dessin   Dessin   Aligner ou répartir   Par rapport | _                 |                                                                                |
| à l'organigrammo biórarchiquo                       | >                 | Retiré du produit.                                                             |
| Dossin   Dossin   Alignor ou répartir   Par rapport |                   |                                                                                |
| au diagramme                                        | <mark>&gt;</mark> | Retiré du produit.                                                             |
| Dossin   Dossin   Potation ou retournoment          |                   | Cliquez sur un objet sélectionnez l'ancre verte, puis faites la                |
| Potation libro                                      | >                 | alisser pour faire pivoter l'objet                                             |
| Dossin   Dossin   Potation ou retournoment          |                   | Accuail   Dessin   Organiser   Detation   Faire nivetor à                      |
| Eairo nivotor à gaucho do 90°                       | >                 | accueir   Dessiri   Organiser   Rotation   Faire proteir a                     |
| Dessin   Dessin   Detation ou retournement          |                   | Quille de 70<br>Quille de tableau   Disposition   Organiser   Detation   Egire |
| Esire piveter à gauche de 90°                       | >                 | Dutils de labieau   Disposition   Organiser   Rotation   Faire                 |
| Partice protein a gaucile de 90                     |                   | Outile CD audio   Options   Organisor   Detation   Egiro                       |
| Dessiii   Dessiii   Rotation ou retournement        | >                 | Dutilis CD audio   Options   Organiser   Rotation   Faire                      |
| Pare proteir a gaucile de 90                        |                   | Dutils vidée   Options   Organiser   Detation   Faire niveter è                |
| Dessiii   Dessiii   Rotation ou retournement        | >                 | outils video   Options   Organiser   Rotation   Faire pivoter a                |
| Pare proteir a gaucie de 90                         |                   | Quille de 90<br>Outile con   Ontions   Organisar   Datation   Faira nivetar à  |
| Dessiii   Dessiii   Rotation ou retournement        | >                 | outils soll   Options   Organiser   Rotation   Faire proteira                  |
| Parie proteir a gauche de 90                        |                   | Quille de 90<br>Outils de granhique   Format   Organisar   Datation   Faire    |
| Dessin   Dessin   Rotation ou retournement          | >                 | Dutils de graphique   Format   Organiser   Rotation   Faire                    |
| Parie pivotei a gaucie de 90                        |                   | Dutile SmortArt   Format   Organizar   Datation   Faire                        |
| Dessiii   Dessiii   Rotation ou retournement        | >                 | Dutils Sinal tArt   Format   Organiser   Rotation   Faire                      |
| Partice protein a gaucile de 90                     |                   | Outils Image   Format   Organiser   Detation   Faire nivetor à                 |
| Eairo nivotor à gaucho do 90°                       | >                 | aucho do 90°                                                                   |
| Dessin   Dessin   Potation ou retournement          |                   | Outils de dessin   Format   Organiser   Potation   Faire                       |
| Eaire nivoter à dauche de 90°                       | >                 | nivoter à nauche de 90°                                                        |
| Dessin   Dessin   Rotation ou retournement          |                   | Accueil   Dessin   Organiser   Rotation   Faire nivoter à                      |
| Eaire nivoter à droite de 90°                       | >                 | droite de 90°                                                                  |
| Dessin   Dessin   Rotation ou retournement          |                   | Outils de tableau   Disposition   Organiser   Rotation   Faire                 |
| Faire pivoter à droite de 90°                       | >                 | nivoter à droite de 90°                                                        |
| Dessin   Dessin   Rotation ou retournement          |                   | Outils CD audio   Options   Organiser   Rotation   Faire                       |
| Faire pivoter à droite de 90°                       | >                 | pivoter à droite de 90°                                                        |
| Dessin   Dessin   Rotation ou retournement          |                   | Outils vidéo   Options   Organiser   Rotation   Faire pivoter à                |
| Faire pivoter à droite de 90°                       | >                 | droite de 90°                                                                  |
| Dessin   Dessin   Rotation ou retournement          |                   | Outils son   Options   Organiser   Rotation   Faire pivoter à                  |
| Faire pivoter à droite de 90°                       | >                 | droite de 90°                                                                  |
| Dessin   Dessin   Rotation ou retournement          |                   | Outils de graphique   Format   Organiser   Rotation   Faire                    |
| Faire pivoter à droite de 90°                       | >                 | pivoter à droite de 90°                                                        |
| Dessin   Dessin   Rotation ou retournement          |                   | Outils SmartArt   Format   Organiser   Rotation   Faire                        |
| Faire pivoter à droite de 90°                       | >                 | pivoter à droite de 90°                                                        |
| Dessin   Dessin   Rotation ou retournement          |                   | Outils Image   Format   Organiser   Rotation   Faire pivoter à                 |
| Faire pivoter à droite de 90°                       | >                 | droite de 90°                                                                  |
| Dessin   Dessin   Rotation ou retournement          |                   | Outils de dessin   Format   Organiser   Rotation   Faire                       |
| Faire pivoter à droite de 90°                       | >                 | pivoter à droite de 90°                                                        |
| Dessin   Dessin   Rotation ou retournement          |                   | Accueil   Dessin   Organiser   Rotation   Retourner                            |
| Retourner horizontalement                           | >                 | horizontalement                                                                |
| Dessin   Dessin   Rotation ou retournement          | >                 | Outils de tableau   Disposition   Organiser   Rotation                         |

| Retourner horizontalement                     |   | Retourner horizontalement                                       |
|-----------------------------------------------|---|-----------------------------------------------------------------|
| Dessin   Dessin   Rotation ou retournement    |   | Outils CD audio   Options   Organiser   Rotation   Retourner    |
| Retourner horizontalement                     | > | horizontalement                                                 |
| Dessin   Dessin   Rotation ou retournement    | / | Outils vidéo   Options   Organiser   Rotation   Retourner       |
| Retourner horizontalement                     | / | horizontalement                                                 |
| Dessin   Dessin   Rotation ou retournement    | ~ | Outils son   Options   Organiser   Rotation   Retourner         |
| Retourner horizontalement                     | / | horizontalement                                                 |
| Dessin   Dessin   Rotation ou retournement    | > | Outils de graphique   Format   Organiser   Rotation             |
| Retourner horizontalement                     | 1 | Retourner horizontalement                                       |
| Dessin   Dessin   Rotation ou retournement    | > | Outils SmartArt   Format   Organiser   Rotation   Retourner     |
| Retourner horizontalement                     | - | horizontalement                                                 |
| Dessin   Dessin   Rotation ou retournement    | > | Outils Image   Format   Organiser   Rotation   Retourner        |
| Retourner horizontalement                     | - | horizontalement                                                 |
| Dessin   Dessin   Rotation ou retournement    | > | Outils de dessin   Format   Organiser   Rotation   Retourner    |
| Retourner horizontalement                     |   | horizontalement                                                 |
| Dessin   Dessin   Rotation ou retournement    | > | Accueil   Dessin   Organiser   Rotation   Retourner             |
| Retourner verticalement                       |   |                                                                 |
| Dessin   Dessin   Rotation ou retournement    | > | Outlis de tableau   Disposition   Organiser   Rotation          |
| Retourner verticalement                       |   | Retourner verticalement                                         |
| Dessin   Dessin   Rotation ou recournement    | > | Outlis CD audio   Options   Organiser   Rotation   Retourner    |
| Retourner verticalement                       |   | Verticalement                                                   |
| Dessiii   Dessiii   Rotation ou retournement  | > | vorticalement                                                   |
| Descin   Descin   Detation ou retournement    |   | Outils son   Ontions   Organisar   Detation   Detaurner         |
| Petourper verticalement                       | > | verticalement                                                   |
| Dessin   Dessin   Rotation ou retournement    |   | Outils de granhique   Format   Organiser   Rotation             |
| Retourner verticalement                       | > | Retourner verticalement                                         |
| Dessin   Dessin   Rotation ou retournement    |   | Outils SmartArt   Format   Organiser   Rotation   Retourner     |
| Retourner verticalement                       | > | verticalement                                                   |
| Dessin   Dessin   Rotation ou retournement    |   | Outils Image   Format   Organiser   Rotation   Retourner        |
| Retourner verticalement                       | > | verticalement                                                   |
| Dessin   Dessin   Rotation ou retournement    |   | Outils de dessin   Format   Organiser   Rotation   Retourner    |
| Retourner verticalement                       | > | verticalement                                                   |
| Descin   Descin   Dediriger les connecteurs   |   | Outils de dessin   Format   Insérer des formes   Modifier la    |
| Dessin   Dessin   Redinger les connecteurs    | > | forme   Rediriger les connecteurs                               |
| Doscin   Dossin   Modifier los points         | , | Outils de dessin   Format   Insérer des formes   Modifier la    |
|                                               | / | forme   Modifier les points                                     |
| Dessin   Dessin   Modifier la forme           | ~ | Outils de dessin   Format   Insérer des formes   Modifier la    |
|                                               | 1 | forme   Modifier la forme                                       |
| Dessin   Dessin   Définir comme attributs par | > | Bouton Office   PowerPoint Options   Personnaliser   Toutes     |
| défaut                                        | - | les commandes   Définir comme attributs par défaut              |
| Dessin   Sélectionner les objets              | > | Accueil   Edition   Sélection   Sélectionner les objets         |
| Dessin   Sélectionner les objets              | > | Outils Encre   Stylets   Sélectionner   Sélectionner les objets |
| Dessin   Formes automatiques                  | > | Accueil   Dessin   Formes                                       |
| Dessin   Formes automatiques                  | > | Outils de dessin   Format   Insérer des formes                  |
| Dessin   Formes automatiques                  | > | Insérer   Illustrations   Formes                                |
| Dessin   Formes automatiques   Autres formes  |   | Insertion   Illustrations   Images clipart                      |
| automatiques                                  | / |                                                                 |
| Dessin   Ligne                                | > | Accueil   Dessin   Formes                                       |
| Dessin   Ligne                                | > | Insérer   Illustrations   Formes                                |

| Dessin   Ligne  | 9                         | > | Outils de dessin   Format   Insérer des formes                           |
|-----------------|---------------------------|---|--------------------------------------------------------------------------|
| Dessin   Flèch  | ne                        | > | Accueil   Dessin   Formes                                                |
| Dessin   Flèch  | ne                        | > | Insérer   Illustrations   Formes                                         |
| Dessin   Flèch  | ne                        | > | Outils de dessin   Format   Insérer des formes                           |
| Dessin   Recta  | angle                     | > | Accueil   Dessin   Formes                                                |
| Dessin   Recta  | angle                     | > | Insérer   Illustrations   Formes                                         |
| Dessin   Recta  | angle                     | > | Outils de dessin   Format   Insérer des formes                           |
| Dessin   Ellips | Se Se                     | > | Accueil   Dessin   Formes                                                |
| Dessin   Ellips | Se                        | > | Insérer   Illustrations   Formes                                         |
| Dessin   Ellips | 56                        | > | Outils de dessin   Format   Insérer des formes                           |
| Dessin   Zone   | e de texte                | > | Insertion   Texte   Zone de texte                                        |
| Dessin   Zone   | e de texte                | > | Outils de graphique   Disposition   Insertion   Zone de texte            |
| Dessin   Zone   | e de texte                | > | Outils de dessin   Format   Insérer des formes   Zone de texte           |
| Dessin   Zone   | e de texte verticale      | > | Insertion   Texte   Zone de texte   Zone de texte verticale              |
|                 |                           |   | Outils de graphique   Disposition   Insertion   Zone de texte            |
| Dessin   Zone   | e de texte verticale      | > | Zone de texte verticale                                                  |
| D 1 1 7         |                           |   | Outils de dessin   Format   Insérer des formes   Zone de                 |
| Dessin   Zone   | e de texte verticale      | > | texte   Zone de texte verticale                                          |
| Dessin   Word   | d Art                     | > | Insérer   Texte   Word Art                                               |
| Dessin   Schéi  | ma                        | > | Insérer   Illustrations   SmartArt                                       |
| Dessin   Imag   | les clipart               | > | Insérer   Illustrations   Images clipart                                 |
| Dessin   Imag   | e                         | > | Insérer   Illustrations   Image                                          |
|                 |                           |   | Révision   Entrée manuscrite   Commencer la saisie                       |
| Dessin   Dessi  | in et écriture manuscrits | > | manuscrite                                                               |
| Dessin   Coule  | eur de remplissage        | > | Accueil   Dessin   Remplissage de forme                                  |
|                 |                           |   | Outils de dessin   Format   Styles de formes   Remplissage de            |
|                 | eur de remplissage        | > | forme                                                                    |
| Dessin   Coule  | eur de remplissage        | > | Outils SmartArt   Format   Styles de formes   Remplissage de forme       |
|                 | our do romplissago        |   | Outils de tableau   Création   Styles de tableau   Trame de              |
|                 | eur de remplissage        | / | fond                                                                     |
| Dessin   Coule  | eur de remplissage        |   | Outils de graphique   Format   Styles de formes                          |
| Dessin   courd  |                           |   | Remplissage de forme                                                     |
| Dessin   Coule  | eur du trait              | > | Accueil   Dessin   Contour de forme   Épaisseur                          |
| Dessin   Coule  | eur du trait              | > | Outils Image   Format   Styles d'images   Bord de l'image                |
| Dessin   Coule  | eur du trait              | > | Outils de dessin   Format   Styles de formes   Contour de                |
|                 |                           | · | forme                                                                    |
| Dessin   Coule  | eur du trait              | > | Outils de graphique   Format   Styles de formes   Contour de             |
|                 |                           |   |                                                                          |
| Dessin   Coule  | eur du trait              | > | Outils SmartArt   Format   Styles de formes   Contour de                 |
|                 |                           |   |                                                                          |
| Dessin   Coule  | eur de police             | > | Accueir   Police   Couleur de police                                     |
| Dessin   Coule  | eur de police             | > | police                                                                   |
| Dessin   Coule  | eur de police             | > | Outils SmartArt   Format   Styles Word Art   Remplissage du texte        |
| Dessin   Style  | e de trait                |   | Outils Image   Format   Styles d'images   Bord de l'image  <br>Épaisseur |

| Dessin   Style de trait                | > | Outils de dessin   Format   Styles de formes   Contour de forme   Épaisseur                                  |
|----------------------------------------|---|----------------------------------------------------------------------------------------------------|
| Dessin   Style de trait                | > | Outils de graphique   Format   Styles de formes   Contour de forme   Épaisseur                               |
| Dessin   Style de trait                | > | Outils SmartArt   Format   Styles de formes   Contour de forme   Épaisseur                                   |
| Dessin   Style de ligne                | > | Accueil   Dessin   Contour de forme   Tirets                                                                 |
| Dessin   Style de ligne                | > | Outils Image   Format   Styles d'images   Bord de l'image  <br>Tirets                                        |
| Dessin   Style de ligne                | > | Outils de dessin   Format   Styles de formes   Contour de forme   Tirets                                     |
| Dessin   Style de ligne                | > | Outils de graphique   Format   Styles de formes   Contour de forme   Tirets                                  |
| Dessin   Style de ligne                | > | Outils SmartArt   Format   Styles de formes   Contour de forme   Tirets                                      |
| Dessin   Style de flèche               | > | Accueil   Dessin   Contour de forme   Flèches                                                                |
| Dessin   Style de flèche               | > | Outils Image   Format   Effets des images   Bord de l'image  <br>Flèche                                      |
| Dessin   Style de flèche               | > | Outils de dessin   Format   Styles de formes   Contour de forme   Flèches                                    |
| Dessin   Style de flèche               | > | Outils de graphique   Format   Styles de formes   Contour de forme   Flèches                                 |
| Dessin   Style de flèche               | > | Outils SmartArt   Format   Styles de formes   Contour de forme   Flèches                                     |
| Dessin   Style Ombre                   | > | Accueil   Dessin   Effets sur la forme   Ombre                                                               |
| Dessin   Style Ombre                   | > | Outils Image   Format   Styles d'images   Effets des images  <br>Ombre                                       |
| Dessin   Style Ombre                   | > | Outils de dessin   Format   Styles de formes   Effets sur la forme   Ombre                                   |
| Dessin   Style Ombre                   | > | Outils de graphique   Format   Styles de formes   Effets sur la forme   Ombre                                |
| Dessin   Style Ombre                   | > | Outils SmartArt   Format   Styles de formes   Effets sur la forme   Ombre                                    |
| Dessin   Style Ombre                   | > | Outils de tableau   Création   Styles de tableau   Effets  <br>Ombre                                         |
| Dessin   Style Ombre                   | > | Outils de dessin   Format   Styles Word Art   Effets du texte  <br>Ombre                                     |
| Dessin   Style 3D                      | > | Accueil   Dessin   Effets sur la forme   Rotation 3D                                                         |
| Dessin   Style 3D                      | > | Outils Image   Format   Styles d'images   Effets des images  <br>Rotation 3D                                 |
| Dessin   Style 3D                      | > | Outils de dessin   Format   Styles de formes   Effets sur la forme   Rotation 3D                             |
| Dessin   Style 3D                      | > | Outils SmartArt   Format   Styles de formes   Effets sur la forme   Rotation 3D                              |
| Dessin   Style 3D                      | > | Outils de dessin   Format   Styles Word Art   Effets du texte  <br>Rotation 3D                               |
| Dessin   Sélectionner plusieurs objets | > | Bouton Office   PowerPoint Options   Personnaliser   Toutes<br>les commandes   Sélectionner plusieurs objets |

#### **Tableaux et bordures**

| Emplacement PowerPoint 2003                                                        |         | Emplacement PowerPoint 2007                                                                     |
|------------------------------------------------------------------------------------|---------|-------------------------------------------------------------------------------------------------|
| Tableaux et bordures   Dessiner un tableau                                         | `       | Outils de tableau   Création   Traçage des bordures                                             |
|                                                                                    | Ĺ       | Dessiner un tableau                                                                             |
| Tableaux et bordures   Dessiner un tableau                                         | >       | Insérer   Tableaux   Tableau   Dessiner un tableau                                              |
| Tableaux et bordures   Gomme                                                       | >       | Outils de tableau   Création   Traçage des bordures  <br>Gomme                                  |
| Tableaux et bordures   Style de bordure                                            | >       | Outils de tableau   Création   Traçage des bordures   Style<br>du stylo                         |
| Tableaux et bordures   Épaisseur de bordure                                        | >       | Outils de tableau   Création   Traçage des bordures  <br>Épaisseur du stylo                     |
| Tableaux et bordures   Couleur de bordure                                          | >       | Outils de tableau   Création   Traçage des bordures   Couleur<br>du stylet                      |
| Tableaux et bordures   Bordures                                                    | >       | Outils de tableau   Création   Traçage des bordures                                             |
| Tableaux et bordures   Couleur de remplissage                                      | >       | Outils de tableau   Création   Styles de tableau   Trame de fond                                |
| Tableaux et bordures   Tableau   Insérer un tableau                                | >       | Insérer   Tableaux   Tableau   Insérer un tableau                                               |
| Tableaux et bordures   Tableau   Insérer des colonnes à gauche                     | >       | Outils de tableau   Disposition   Lignes et colonnes   Insérer<br>à gauche                      |
| Tableaux et bordures   Tableau   Insérer des colonnes à droite                     | >       | Outils de tableau   Disposition   Lignes et colonnes   Insérer<br>à droite                      |
| Tableaux et bordures   Tableau   Insérer des                                       | >       | Outils de tableau   Disposition   Lignes et colonnes   Insérer                                  |
| Tableaux et bordures   Tableau   Insérer des                                       |         | Outils de tableau   Disposition   Lignes et colonnes   Insérer                                  |
| lignes en dessous                                                                  | >       | en dessous                                                                                      |
| Tableaux et bordures   Tableau   Supprimer les colonnes                            | >       | Outils de tableau   Disposition   Lignes et colonnes  <br>Supprimer   Supprimer les colonnes    |
| Tableaux et bordures   Tableau   Supprimer les                                     | >       | Outils de tableau   Disposition   Lignes et colonnes  <br>Supprimer   Supprimer les lignes      |
| Tableaux et bordures   Tableau   Fusionner les cellules                            | >       | Outils de tableau   Disposition   Fusionner   Fusionner les cellules                            |
| Tableaux et bordures   Tableau   Fractionner les cellules                          | >       | Outils de tableau   Disposition   Fusionner   Fractionner les cellules                          |
| Tableaux et bordures   Tableau   Bordure et                                        |         | Outils de tableau   Création   Styles de tableau                                                |
| trame                                                                              | <i></i> | Outris de tableau   creation   Styles de tableau                                                |
| Tableaux et bordures   Tableau   Bordure et trame                                  | >       | Bouton Office   PowerPoint Options   Personnaliser   Toutes<br>les commandes   Bordure et trame |
| Tableaux et bordures   Tableau   Sélectionner le tableau                           | >       | Outils de tableau   Disposition   Tableau   Sélectionner  <br>Sélectionner le tableau           |
| Tableaux et bordures   Tableau   Sélectionner la colonne                           | >       | Outils de tableau   Disposition   Tableau   Sélectionner  <br>Sélectionner la colonne           |
| Tableaux et bordures   Tableau   Sélectionner la                                   | >       | Outils de tableau   Disposition   Tableau   Sélectionner                                        |
| Tableaux et bordures   Tableau   Direction du                                      |         | Outils de tableau   Disposition   Alignement   Tableau de                                       |
| tableau   Tableau de gauche à droite                                               | >       | gauche à droite                                                                                 |
| Tableaux et bordures   Tableau   Direction du tableau   Tableau de droite à gauche | >       | Outils de tableau   Disposition   Alignement   Tableau de droite à gauche                       |
| Tableaux et bordures   Fusionner les cellules                                      | >       | Outils de tableau   Disposition   Fusionner   Fusionner les cellules                            |
| Tableaux et bordures   Fractionner les cellules                                    | >       | Outils de tableau   Disposition   Fusionner   Fractionner les cellules                          |

De PowerPoint 2003 à PowerPoint 2007/2010

| Tableaux et bordures   Aligner en haut                     | > | Outils de tableau   Disposition   Alignement   Aligner en haut                      |
|------------------------------------------------------------|---|-------------------------------------------------------------------------------------|
| Tableaux et bordures   Centrer verticalement               | > | Outils de tableau   Disposition   Alignement   Centrer verticalement                |
| Tableaux et bordures   Aligner en bas                      | > | Outils de tableau   Disposition   Alignement   Aligner en bas                       |
| Tableaux et bordures   Uniformiser la hauteur des lignes   | > | Outils de tableau   Disposition   Taille de la cellule  <br>Distribuer les lignes   |
| Tableaux et bordures   Uniformiser la largeur des colonnes | > | Outils de tableau   Disposition   Taille de la cellule  <br>Distribuer les colonnes |
| Tableaux et bordures   Modifier l'orientation du texte     | > | Outils de tableau   Disposition   Alignement   Orientation du texte                 |
| Tableaux et bordures   Tableau de gauche à droite          | > | Outils de tableau   Disposition   Alignement   Tableau de gauche à droite           |
| Tableaux et bordures   Tableau de droite à gauche          | > | Outils de tableau   Disposition   Alignement   Tableau de droite à gauche           |

| Paramètres 3D                               |         |                                                               |  |
|---------------------------------------------|---------|---------------------------------------------------------------|--|
| Emplacement PowerPoint 2003                 |         | Emplacement PowerPoint 2007                                   |  |
| Paramètres 3D   3D/2D                       | >       | Accueil   Dessin   Effets sur la forme   Rotation 3D          |  |
| Paramàtros 3D   3D/2D                       | /       | Outils de dessin   Format   Styles de formes   Effets sur la  |  |
|                                             | /       | forme   Rotation 3D                                           |  |
| Paramètres 3D   3D/2D                       | >       | Outils de dessin   Format   Styles Word Art   Effets du texte |  |
|                                             | ·       | Rotation 3D                                                   |  |
| Paramètres 3D   3D/2D                       | >       | Outils SmartArt   Format   Styles de formes   Effets sur la   |  |
|                                             |         | TORME   ROTATION 3D                                           |  |
| Paramètres 3D   3D/2D                       | >       | Potation 2D                                                   |  |
|                                             |         | Outils Image   Format   Styles d'images   Effets des images   |  |
| Paramètres 3D   3D/2D                       | >       | Rotation 3D                                                   |  |
| Paramètres 3D   Pivoter vers le bas/vers le |         | Accueil   Dessin   Lanceur de boîte de dialogue   Rotation 3D |  |
| haut/vers la gauche/vers la droite          | >       | Rotation                                                      |  |
| Paramètres 3D   Pivoter vers le bas/vers le |         | Outils de dessin   Format   Styles de formes   Lanceur de     |  |
| haut/vers la gauche/vers la droite          | >       | boîte de dialogue   Rotation 3D   Rotation                    |  |
| Paramètres 3D   Pivoter vers le bas/vers le | >       | Outils de dessin   Format   Styles Word Art   Lanceur de      |  |
| haut/vers la gauche/vers la droite          | Ĺ       | boîte de dialogue   Rotation 3D   Rotation                    |  |
| Paramètres 3D   Pivoter vers le bas/vers le | >       | Outils SmartArt   Format   Styles de formes   Lanceur de      |  |
| haut/vers la gauche/vers la droite          |         | boite de dialogue   Rotation 3D   Rotation                    |  |
| Parametres 3D   Pivoter vers le bas/vers le | >       | Outilis SmartArt   Format   Styles word Art   Lanceur de      |  |
| Daramètres 2D   Divotor vers la bas/vers la |         | Outils Image   Format   Styles d'images   Lancour de boîte de |  |
| haut/vers la gauche/vers la droite          | >       | dialogue   Rotation 3D   Rotation                             |  |
|                                             |         | Accueil   Dessin   Lanceur de boîte de dialogue   Format 3D   |  |
| Paramètres 3D   Profondeur                  | >       | Profondeur   Profondeur                                       |  |
|                                             |         | Outils de dessin   Format   Styles de formes   Lanceur de     |  |
| Parametres 3D   Profondeur                  | >       | boîte de dialogue   Format 3D   Profondeur   Profondeur       |  |
| Paramètres 3D   Profondeur                  | /       | Outils de dessin   Format   Styles Word Art   Lanceur de      |  |
|                                             | <u></u> | boîte de dialogue   Format 3D   Profondeur   Profondeur       |  |
| Paramètres 3D   Profondeur                  | >       | Outils SmartArt   Format   Styles de formes   Lanceur de      |  |
|                                             |         | boîte de dialogue   Format 3D   Profondeur   Profondeur       |  |
| Paramètres 3D   Profondeur                  | >       | Outilis SmartArt   Format   Styles Word Art   Lanceur de      |  |
|                                             |         | Outils Image   Format   Styles d'images   Lanceur de boîte de |  |
| Paramètres 3D   Profondeur                  | >       | dialogue   Format 3D   Profondeur   Profondeur                |  |
| Paramètres 3D   Orientation                 | >       | Accueil   Dessin   Effets sur la forme   Rotation 3D          |  |
|                                             |         | Outils de dessin   Format   Styles de formes   Effets sur la  |  |
| Paramètres 3D   Orientation                 | >       | forme   Rotation 3D                                           |  |
| Deremètres 2D   Orientation                 |         | Outils de dessin   Format   Styles Word Art   Effets du texte |  |
| Parametres 3D   Orientation                 | >       | Rotation 3D                                                   |  |
| Paramètres 3D   Orientation                 | /       | Outils SmartArt   Format   Styles de formes   Effets sur la   |  |
|                                             | -       | forme   Rotation 3D                                           |  |
| Paramètres 3D   Orientation                 | >       | Outils SmartArt   Format   Styles Word Art   Effets du texte  |  |
|                                             | Ĺ       | Rotation 3D                                                   |  |
| Paramètres 3D   Orientation                 | >       | Outils Image   Format   Styles d'Images   Effets des Images   |  |
|                                             |         | KUIALION 3D                                                   |  |
| Paramètres 3D   Éclairage                   | >       | Surface   Éclairage                                           |  |
| Paramètres 3D   Éclairage                   | ~       | Outils de dessin   Format   Styles de formes   Lancour de     |  |
| r arametres SD   Luanaye                    | /       | outils de dessin   ronnat   styles de fonnes   tanceur de     |  |

|                              |         | boîte de dialogue   Format 3D   Surface   Éclairage           |
|------------------------------|---------|---------------------------------------------------------------|
| Paramètres 3D   Éclairage    |         | Outils de dessin   Format   Styles Word Art   Lanceur de      |
|                              | /       | boîte de dialogue   Format 3D   Surface   Éclairage           |
| Paramètres 3D   Éclairage    | ~       | Outils SmartArt   Format   Styles de formes   Lanceur de      |
|                              | <i></i> | boîte de dialogue   Format 3D   Surface   Éclairage           |
| Paramètres 3D   Éclairage    | \<br>\  | Outils SmartArt   Format   Styles Word Art   Lanceur de       |
|                              | Ĺ       | boîte de dialogue   Format 3D   Surface   Éclairage           |
| Paramètres 3D   Éclairage    |         | Outils Image   Format   Styles d'images   Lanceur de boîte de |
|                              | Í       | dialogue   Format 3D   Surface   Éclairage                    |
| Paramètres 3D   Surface      | >       | Accueil   Dessin   Lanceur de boîte de dialogue   Format 3D   |
|                              | Ĺ       | Surface                                                       |
| Paramètres 3D   Surface      | >       | Outils de dessin   Format   Styles de formes   Lanceur de     |
|                              | -       | boîte de dialogue   Format 3D   Surface   Matériel            |
| Paramètres 3D   Surface      | >       | Outils de dessin   Format   Styles Word Art   Lanceur de      |
|                              | Ĺ       | boîte de dialogue   Format 3D   Surface   Matériel            |
| Paramètres 3D   Surface      | >       | Outils SmartArt   Format   Styles de formes   Lanceur de      |
|                              | -       | boîte de dialogue   Format 3D   Surface   Matériel            |
| Paramètres 3D   Surface      | >       | Outils SmartArt   Format   Styles Word Art   Lanceur de       |
|                              | Ĺ       | boîte de dialogue   Format 3D   Surface   Matériel            |
| Paramètres 3D   Surface      | >       | Outils Image   Format   Styles d'images   Lanceur de boîte de |
|                              | _       | dialogue   Format 3D   Surface   Matériel                     |
| Paramètres 3D   Couleur 3D   | >       | Accueil   Dessin   Lanceur de boîte de dialogue   Format 3D   |
|                              | -       | Profondeur   Couleur                                          |
| Paramètres 3D   Couleur 3D   | >       | Outils de dessin   Format   Styles de formes   Lanceur de     |
|                              |         | boîte de dialogue   Format 3D   Profondeur   Couleur          |
| Paramètres 3D   Couleur 3D   | >       | Outils de dessin   Format   Styles Word Art   Lanceur de      |
|                              |         | boîte de dialogue   Format 3D   Profondeur   Couleur          |
| Paramètres 3D   Couleur 3D   | >       | Outils SmartArt   Format   Styles de formes   Lanceur de      |
|                              |         | boite de dialogue   Format 3D   Profondeur   Couleur          |
| Paramètres 3D   Couleur 3D > | >       | Outils SmartArt   Format   Styles Word Art   Lanceur de       |
| 1                            |         | porte de dialogue   Format 3D   Profondeur   Couleur          |
| Paramètres 3D   Couleur 3D   | >       | Uutils image   Format   Styles d'images   Lanceur de boîte de |
|                              |         | dialogue   Format 3D   Profondeur   Couleur                   |

| Aperçu avant impression                                     |   |                                                                                     |  |
|-------------------------------------------------------------|---|-------------------------------------------------------------------------------------|--|
| Emplacement PowerPoint 2003                                 |   | Emplacement PowerPoint 2007                                                         |  |
| Aperçu avant impression   Page précédente                   | > | Aperçu avant impression   Aperçu   Page précédente                                  |  |
| Aperçu avant impression   Page suivante                     | > | Aperçu avant impression   Aperçu   Page suivante                                    |  |
| Aperçu avant impression   Imprimer                          | > | Bouton Office   Imprimer                                                            |  |
| Aperçu avant impression   Imprimer                          | > | Aperçu avant impression   Imprimer   Imprimer                                       |  |
| Aperçu avant impression   Imprimer                          | > | Aperçu avant impression   Mise en page   Imprimer                                   |  |
| Aperçu avant impression   Zoom                              | > | Bouton Office   PowerPoint Options   Personnaliser   Toutes<br>les commandes   Zoom |  |
| Aperçu avant impression   Paysage                           | > | Aperçu avant impression   Mise en page   Orientation  <br>Paysage                   |  |
| Aperçu avant impression   Portrait                          | > | Aperçu avant impression   Mise en page   Orientation  <br>Portrait                  |  |
| Aperçu avant impression   Options   En-tête et pied de page | > | Aperçu avant impression   Imprimer   Options   En-tête et pied de page              |  |

| Aperçu avant impression   Options  <br>Couleurs/Nuances de gris                          | > | Aperçu avant impression   Imprimer   Options  <br>Couleurs/Nuances de gris                          |
|------------------------------------------------------------------------------------------|---|----------------------------------------------------------------------------------------------------|
| Aperçu avant impression   Options   Mettre à l'échelle de la feuille                     | > | Aperçu avant impression   Imprimer   Options   Mettre à l'échelle de la feuille                     |
| Aperçu avant impression   Options   Encadrer les diapositives                            | > | Aperçu avant impression   Imprimer   Options   Encadrer les diapositives                            |
| Aperçu avant impression   Options   Imprimer les diapositives masquées                   | > | Aperçu avant impression   Imprimer   Options   Imprimer les diapositives masquées                   |
| Aperçu avant impression   Options   Imprimer les commentaires et les marques manuscrites | > | Aperçu avant impression   Imprimer   Options   Imprimer les commentaires et les marques manuscrites |
| Aperçu avant impression   Options   Ordre d'impression                                   | ~ | Aperçu avant impression   Imprimer   Options   Ordre d'impression                                   |
| Aperçu avant impression   Options   Ordre d'impression   Horizontal                      | > | Aperçu avant impression   Imprimer   Options   Ordre<br>d'impression   Horizontal                   |
| Aperçu avant impression   Options   Ordre d'impression   Vertical                        | > | Aperçu avant impression   Imprimer   Options   Ordre<br>d'impression   Vertical                     |
| Aperçu avant impression   Fermer                                                         | > | Aperçu avant impression   Aperçu   Fermer l'aperçu avant impression                                 |
| Aperçu avant impression   Aide                                                           | > | Ruban supérieur   Aide                                                                              |

| Word Art                                      |   |                                                                                                    |  |
|-----------------------------------------------|---|----------------------------------------------------------------------------------------------------|--|
| Emplacement PowerPoint 2003                   |   | Emplacement PowerPoint 2007                                                                        |  |
| Word Art   Insérer un objet Word Art          | > | Insérer   Texte   Word Art                                                                         |  |
| Word Art   Modifier le texte                  | > | Sélectionnez le texte pour le modifier.                                                            |  |
| Word Art   Galerie Word Art                   | > | Insérer   Texte   Word Art                                                                         |  |
| Word Art   Galerie Word Art                   | > | Outils de dessin   Format   Styles Word Art                                                        |  |
| Word Art   Format d'objet                     | > | Outils de dessin   Format   Styles Word Art                                                        |  |
| Word Art   Forme Word Art                     | > | Outils de dessin   Format   Styles Word Art   Effets du texte  <br>Transformer                     |  |
| Word Art   Hauteur identique                  | > | Accueil   Police   Lanceur de boîte de dialogue   Effets  <br>Normaliser la hauteur des caractères |  |
| Word Art   Texte vertical                     | > | Accueil   Paragraphe   Orientation du texte   Empilé                                               |  |
| Word Art   Alignement Word Art                | > | Diapositives   Paragraphe   Aligner le texte                                                       |  |
| Word Art   Espacement des caractères Word Art | > | Diapositives   Police   Espacement des caractères                                                  |  |

| Zone de dessin                                |   |                                                             |
|-----------------------------------------------|---|-------------------------------------------------------------|
| Emplacement PowerPoint 2003                   |   | Emplacement PowerPoint 2007                                 |
| Zono do dossin   Ajustor                      | ` | Bouton Office   PowerPoint Options   Personnaliser   Toutes |
| zone de dessin   Ajustei                      | > | les commandes   Ajuster                                     |
| Zono do dossin   Dávolonnor                   |   | Bouton Office   PowerPoint Options   Personnaliser   Toutes |
|                                               |   | les commandes   Développer                                  |
| Zono do dossin   Mattro la dossin à l'ásballa |   | Bouton Office   PowerPoint Options   Personnaliser   Toutes |
|                                               | ` | les commandes   Mettre le dessin à l'échelle                |

| Options ombre               |                             |  |
|-----------------------------|-----------------------------|--|
| Emplacement PowerPoint 2003 | Emplacement PowerPoint 2007 |  |

| Options d'ombre   Afficher/masquer l'ombre         Outils de graphique   Format   Styles de formes   Effets sur la<br>forme   Ombre           Options d'ombre   Afficher/masquer l'ombre         >         Outils de graphique   Format   Styles Word Art   Effets du<br>texte   Ombre           Options d'ombre   Afficher/masquer l'ombre         >         Outils de dessin   Format   Styles Word Art   Effets sur la<br>forme   Ombre           Options d'ombre   Afficher/masquer l'ombre         >         Outils de dessin   Format   Styles Word Art   Effets du texte  <br>Ombre           Options d'ombre   Afficher/masquer l'ombre         >         Outils SmartArt   Format   Styles Word Art   Effets du texte  <br>Ombre           Options d'ombre   Afficher/masquer l'ombre         >         Outils SmartArt   Format   Styles Word Art   Effets du texte  <br>Ombre           Options d'ombre   Afficher/masquer l'ombre         >         Outils SmartArt   Format   Styles de formes   Effets des images  <br>Ombre           Options d'ombre   Déplacer l'ombre vers le<br>haut/vers le bas/vers la gauche/vers la droite         >         Outils de graphique   Format   Styles de formes   Lanceur de<br>boite de dialogue   Ombre   Angle/Distance           Options d'ombre   Déplacer l'ombre vers le<br>haut/vers le bas/vers la gauche/vers la droite         >         Outils de graphique   Format   Styles de formes   Lanceur de<br>boite de dialogue   Ombre   Angle/Distance           Options d'ombre   Déplacer l'ombre vers le<br>haut/vers le bas/vers la gauche/vers la droite         >         Outils de dessin   Format   Styles Word Art   Lanceur de<br>boite de dialogue                                                                                                    | Options d'ombre   Afficher/masquer l'ombre     | >        | Accueil   Dessin   Effets sur la forme   Ombre                  |
|----------------------------------------------------------------------------------------------------|------------------------------------------------|----------|-----------------------------------------------------------------|
| Options d'ombre         Initiate/ Hindeur Forme         Initiate/ Combre           Options d'ombre         Afficher/masquer l'ombre         >         Outils de graphique   Format   Styles Word Art   Effets du texte   Ombre           Options d'ombre         Afficher/masquer l'ombre         >         Outils de dessin   Format   Styles Word Art   Effets du texte   Ombre           Options d'ombre   Afficher/masquer l'ombre         >         Outils SmartArt   Format   Styles Word Art   Effets du texte   Ombre           Options d'ombre   Afficher/masquer l'ombre         >         Outils SmartArt   Format   Styles Word Art   Effets du texte   Ombre           Options d'ombre   Afficher/masquer l'ombre         >         Outils SmartArt   Format   Styles Word Art   Effets du texte   Ombre           Options d'ombre   Afficher/masquer l'ombre         >         Outils SmartArt   Format   Styles de formes   Effets des images   Effets des images   Ombre   Angle/Distance           Options d'ombre   Déplacer l'ombre vers le haut/vers le bas/vers la gauche/vers la droite         >         Outils de graphique   Format   Styles Word Art   Lanceur de boite de dialogue   Ombre   Angle/Distance           Options d'ombre   Déplacer l'ombre vers le plater l'ombre vers le plater l'ombre ver                                                                                                    | Ontions d'ombre   Afficher/masquer l'ombre     | ~        | Outils de graphique   Format   Styles de formes   Effets sur la |
| Options d'ombre   Afficher/masquer l'ombre       >       Outils de graphique   Format   Styles Word Art   Effets du texte   Ombre         Options d'ombre   Afficher/masquer l'ombre       >       Outils de dessin   Format   Styles Word Art   Effets sur la forme   Ombre         Options d'ombre   Afficher/masquer l'ombre       >       Outils SmartArt   Format   Styles Word Art   Effets du texte   Ombre         Options d'ombre   Afficher/masquer l'ombre       >       Outils SmartArt   Format   Styles Word Art   Effets du texte   Ombre         Options d'ombre   Afficher/masquer l'ombre       >       Outils SmartArt   Format   Styles Word Art   Effets du texte   Ombre         Options d'ombre   Afficher/masquer l'ombre       >       Outils SmartArt   Format   Styles d'images   Effets des images   Ombre   Angle/Distance         Options d'ombre   Afficher/masquer l'ombre       >       Outils de graphique   Format   Styles de formes   Lanceur de boite de dialogue   Ombre   Angle/Distance         Options d'ombre   Déplacer l'ombre vers le haut/vers le bas/vers la gauche/vers la droite       >       Outils de graphique   Format   Styles de formes   Lanceur de boite de dialogue   Ombre   Angle/Distance         Options d'ombre   Déplacer l'ombre vers le haut/vers le bas/vers la gauche/vers la droite       >       Outils de dessin   Format   Styles de formes   Lanceur de boite de dialogue   Ombre   Angle/Distance         Options d'ombre   Deplacer l'ombre vers le haut/vers le bas/vers la gauche/vers la droite       >       Outils SmartArt   Format   Styles Word Art   Lanceur de boite de di                                                                                                    |                                                | -        | forme   Ombre                                                   |
| Itexte         Unité         Itexte         Unité           Options d'ombre         Afficher/masquer l'ombre         Outilis de dessin         Format         Styles Word Art         Effets sur la<br>forme           Options d'ombre         Afficher/masquer l'ombre         Outilis de dessin         Format         Styles Word Art         Effets sur la<br>forme           Options d'ombre         Afficher/masquer l'ombre         Outilis SmartArt         Format         Styles Word Art         Effets du texte           Options d'ombre         Afficher/masquer l'ombre         Outils SmartArt         Format         Styles Word Art         Effets du texte           Options d'ombre         Deplacer         Ombre         Outils mage         Format         Styles d'images         Effets du texte           Options d'ombre         Deplacer         Tombre vers         E         Accueil         Dessin         Lanceur de boite de dialogue         Ombre           Options d'ombre         Deplacer         Tombre vers         E         Outils de graphique         Format         Styles de formes         Lanceur de<br>boite de dialogue         Ombre         Outils de dessin         Format         Styles de formes         Lanceur de<br>boite de dialogue         Ombre         Outils de dessin         Format         Styles de formes         Lanceur de<br>boite de dialogue                                                                                                    | Options d'ombre   Afficher/masquer l'ombre     | >        | Outils de graphique   Format   Styles Word Art   Effets du      |
| Options d'ombre   Afficher/masquer l'ombre         >         Outils de dessin   Format   Styles de formes   Effets sur la forme   Ombre           Options d'ombre   Afficher/masquer l'ombre         >         Outils Ge dessin   Format   Styles Word Art   Effets du texte   Ombre           Options d'ombre   Afficher/masquer l'ombre         >         Outils SmartArt   Format   Styles Word Art   Effets du texte   Ombre           Options d'ombre   Afficher/masquer l'ombre         >         Outils SmartArt   Format   Styles Word Art   Effets du texte   Ombre           Options d'ombre   Afficher/masquer l'ombre         >         Outils SmartArt   Format   Styles Word Art   Effets du texte   Ombre           Options d'ombre   Afficher/masquer l'ombre         >         Outils Ge graphique   Format   Styles de formes   Lanceur de boite de dialogue   Ombre   Angle/Distance           Options d'ombre   Déplacer l'ombre vers le haut/vers le bas/vers la guache/vers la droite         >         Outils de graphique   Format   Styles Word Art   Lanceur de boite de dialogue   Ombre   Angle/Distance           Options d'ombre   Déplacer l'ombre vers le haut/vers le bas/vers la guache/vers la droite         >         Outils de dessin   Format   Styles Word Art   Lanceur de boite de dialogue   Ombre   Angle/Distance           Options d'ombre   Déplacer l'ombre vers le haut/vers le bas/vers la guache/vers la droite         >         Outils de dessin   Format   Styles Word Art   Lanceur de boite de dialogue   Ombre   Angle/Distance           Options d'ombre   Déplacer l'ombre vers le haut/vers le bas/vers la guache/vers la droit                                                                                                    |                                                |          | texte   Ombre                                                   |
| Options d'ombre   Afficher/masquer l'ombre         Outils de dessin   Format   Styles Word Art   Effets du texte  <br>Ombre           Options d'ombre   Afficher/masquer l'ombre         >         Outils SmartArt   Format   Styles Word Art   Effets sur la<br>forme   Ombre           Options d'ombre   Afficher/masquer l'ombre         >         Outils SmartArt   Format   Styles Word Art   Effets du texte  <br>Ombre           Options d'ombre   Afficher/masquer l'ombre         >         Outils Image   Format   Styles d'Images   Effets des images  <br>Ombre           Options d'ombre   Déplacer l'ombre vers le<br>haut/vers le bas/vers la gauche/vers la droite         >         Outils de graphique   Format   Styles de formes   Lanceur de<br>boite de dialogue   Ombre   Angle/Distance           Options d'ombre   Déplacer l'ombre vers le<br>haut/vers le bas/vers la gauche/vers la droite         >         Outils de dessin   Format   Styles de formes   Lanceur de<br>boite de dialogue   Ombre   Angle/Distance           Options d'ombre   Déplacer l'ombre vers le<br>haut/vers le bas/vers la gauche/vers la droite         >         Outils de dessin   Format   Styles de formes   Lanceur de<br>boite de dialogue   Ombre   Angle/Distance           Options d'ombre   Déplacer l'ombre vers le<br>haut/vers le bas/vers la gauche/vers la droite         >         Outils martArt   Format   Styles de formes   Lanceur de<br>boite de dialogue   Ombre   Angle/Distance           Options d'ombre   Déplacer l'ombre vers le<br>haut/vers le bas/vers la gauche/vers la droite         >         Outils SmartArt   Format   Styles de formes   Lanceur de<br>boite de dialogue   Ombre   Angle/Distance                                                                                                    | Options d'ombre   Afficher/masquer l'ombre     | >        | forme   Ombro                                                   |
| Options d'ombre   Afficher/masquer l'ombre       >       Outins de desimi   format   styles word art   Eners du texte   format   styles word art   Eners du texte   forma   Ombre         Options d'ombre   Afficher/masquer l'ombre       >       Outils SmartArt   Format   Styles Word Art   Effets sur la forme   Ombre         Options d'ombre   Afficher/masquer l'ombre       >       Outils SmartArt   Format   Styles d'images   Effets de images   Ombre         Options d'ombre   Afficher/masquer l'ombre       >       Outils image   Format   Styles d'images   Effets de images   Ombre   Angle/Distance         Options d'ombre   Déplacer l'ombre vers le haut/vers le bas/vers la guache/vers la droite       >       Outils de graphique   Format   Styles de formes   Lanceur de boite de dialogue   Ombre   Angle/Distance         Options d'ombre   Déplacer l'ombre vers le haut/vers le bas/vers la guache/vers la droite       >       Outils de dessin   Format   Styles Word Art   Lanceur de boite de dialogue   Ombre   Angle/Distance         Options d'ombre   Déplacer l'ombre vers le haut/vers le bas/vers la guache/vers la droite       >       Outils de dessin   Format   Styles Word Art   Lanceur de boite de dialogue   Ombre   Angle/Distance         Options d'ombre   Déplacer l'ombre vers le haut/vers le bas/vers la guache/vers la droite       >       Outils de dessin   Format   Styles Word Art   Lanceur de boite de dialogue   Ombre   Angle/Distance         Options d'ombre   Déplacer l'ombre vers le haut/vers le bas/vers la guache/vers la droite       >       Outils de graphique   Format   Styles Word Art   Lanceur de boite de dialogue   O                                                                                                    |                                                |          | Outils de dessin   Format   Styles Word Art   Effets du texte   |
| Options d'ombre   Afficher/masquer l'ombre         Outilis SmartArt   Format   Styles de formes   Effets sur la<br>forme   Ombre           Options d'ombre   Afficher/masquer l'ombre         >         Outils Image   Format   Styles Word Art   Effets du texte  <br>Ombre           Options d'ombre   Afficher/masquer l'ombre         >         Outils Image   Format   Styles d'images   Effets des images  <br>Ombre           Options d'ombre   Déplacer l'ombre vers le<br>haut/vers le bas/vers la gauche/vers la droite         >         Outils de graphique   Format   Styles de formes   Lanceur de<br>boite de dialogue   Ombre   Angle/Distance           Options d'ombre   Déplacer l'ombre vers le<br>haut/vers le bas/vers la gauche/vers la droite         >         Outils de graphique   Format   Styles Word Art   Lanceur de<br>boite de dialogue   Ombre   Angle/Distance           Options d'ombre   Déplacer l'ombre vers le<br>haut/vers le bas/vers la gauche/vers la droite         >         Outils de dessin   Format   Styles Word Art   Lanceur de<br>boite de dialogue   Ombre   Angle/Distance           Options d'ombre   Déplacer l'ombre vers le<br>haut/vers le bas/vers la gauche/vers la droite         >         Outils SmartArt   Format   Styles Word Art   Lanceur de<br>boite de dialogue   Ombre   Angle/Distance           Options d'ombre   Déplacer l'ombre vers le<br>haut/vers le bas/vers la gauche/vers la droite         >         Outils SmartArt   Format   Styles Word Art   Lanceur de<br>boite de dialogue   Ombre   Angle/Distance           Options d'ombre   Déplacer l'ombre vers le<br>haut/vers le bas/vers la gauche/vers la droite         >         Outils SmartArt   Format   Styles Word Art   La                                                                                                    | Options d'ombre   Afficher/masquer l'ombre     | >        | Ombre                                                           |
| Options d'ombre   Afficher/masquer l'ombre       >       forme   Ombre         Options d'ombre   Afficher/masquer l'ombre       >       Outils SmartArt   Format   Styles Word Art   Effets du texte  <br>Ombre         Options d'ombre   Déplacer l'ombre vers le<br>haut/vers le bas/vers la gauche/vers la droite       >       Outils image   Format   Styles de formes   Lanceur de<br>boîte de dialogue   Ombre   Angle/Distance         Options d'ombre   Déplacer l'ombre vers le<br>haut/vers le bas/vers la gauche/vers la droite       >       Outils de graphique   Format   Styles de formes   Lanceur de<br>boîte de dialogue   Ombre   Angle/Distance         Options d'ombre   Déplacer l'ombre vers le<br>haut/vers le bas/vers la gauche/vers la droite       >       Outils de graphique   Format   Styles Word Art   Lanceur de<br>boîte de dialogue   Ombre   Angle/Distance         Options d'ombre   Déplacer l'ombre vers le<br>haut/vers le bas/vers la gauche/vers la droite       >       Outils de dessin   Format   Styles Word Art   Lanceur de<br>boîte de dialogue   Ombre   Angle/Distance         Options d'ombre   Déplacer l'ombre vers le<br>haut/vers le bas/vers la gauche/vers la droite       >       Outils SmartArt   Format   Styles Word Art   Lanceur de<br>boîte de dialogue   Ombre   Angle/Distance         Options d'ombre   Déplacer l'ombre vers le<br>haut/vers le bas/vers la gauche/vers la droite       >       Outils SmartArt   Format   Styles Word Art   Lanceur de<br>boîte de dialogue   Ombre   Angle/Distance         Options d'ombre   Déplacer l'ombre vers le<br>haut/vers le bas/vers la gauche/vers la droite       >        Outils SmartArt   Format   Styles Word                                                                                                    |                                                |          | Outils SmartArt   Format   Styles de formes   Effets sur la     |
| Options d'ombre   Afficher/masquer l'ombre         >         Outils SmartArt   Format   Styles Word Art   Effets du texte  <br>Ombre           Options d'ombre   Déplacer l'ombre vers le<br>haut/vers le bas/vers la gauche/vers la droite         >         Outils de graphique   Format   Styles de formes   Lanceur de<br>boite de dialogue   Ombre   Angle/Distance           Options d'ombre   Déplacer l'ombre vers le<br>haut/vers le bas/vers la gauche/vers la droite         >         Outils de graphique   Format   Styles de formes   Lanceur de<br>boite de dialogue   Ombre   Angle/Distance           Options d'ombre   Déplacer l'ombre vers le<br>haut/vers le bas/vers la gauche/vers la droite         >         Outils de dessin   Format   Styles Word Art   Lanceur de<br>boite de dialogue   Ombre   Angle/Distance           Options d'ombre   Déplacer l'ombre vers le<br>haut/vers le bas/vers la gauche/vers la droite         >         Outils de dessin   Format   Styles Word Art   Lanceur de<br>boite de dialogue   Ombre   Angle/Distance           Options d'ombre   Déplacer l'ombre vers le<br>haut/vers le bas/vers la gauche/vers la droite         >         Outils SmartArt   Format   Styles Word Art   Lanceur de<br>boite de dialogue   Ombre   Angle/Distance           Options d'ombre   Déplacer l'ombre vers le<br>haut/vers le bas/vers la gauche/vers la droite         >         Outils SmartArt   Format   Styles de formes   Lanceur de<br>boite de dialogue   Ombre   Angle/Distance           Options d'ombre   Déplacer l'ombre vers le<br>haut/vers le bas/vers la gauche/vers la droite         >         Outils SmartArt   Format   Styles d'images   Lanceur de<br>boite de dialogue   Ombre   Angle/Distance <td< td=""><td>Options d'ombre   Afficher/masquer l'ombre</td><td>&gt;</td><td>forme   Ombre</td></td<> | Options d'ombre   Afficher/masquer l'ombre     | >        | forme   Ombre                                                   |
| Options d'ombre   Afficher/masquer l'ombre       >       Ombre         Options d'ombre   Déplacer l'ombre vers le haut/vers le bas/vers la gauche/vers la droite       >       Outils de graphique   Format   Styles de formes   Lanceur de boite de dialogue   Ombre   Angle/Distance         Options d'ombre   Déplacer l'ombre vers le haut/vers le bas/vers la gauche/vers la droite       >       Outils de graphique   Format   Styles de formes   Lanceur de boite de dialogue   Ombre   Angle/Distance         Options d'ombre   Déplacer l'ombre vers le haut/vers le bas/vers la gauche/vers la droite       >       Outils de graphique   Format   Styles Word Art   Lanceur de boite de dialogue   Ombre   Angle/Distance         Options d'ombre   Déplacer l'ombre vers le haut/vers le bas/vers la gauche/vers la droite       >       Outils de dessin   Format   Styles Word Art   Lanceur de boite de dialogue   Ombre   Angle/Distance         Options d'ombre   Déplacer l'ombre vers le haut/vers le bas/vers la gauche/vers la droite       >       Outils de dessin   Format   Styles Word Art   Lanceur de boite de dialogue   Ombre   Angle/Distance         Options d'ombre   Déplacer l'ombre vers le haut/vers le bas/vers la gauche/vers la droite       >       Outils SmartArt   Format   Styles d'images   Lanceur de boite de dialogue   Ombre   Angle/Distance         Options d'ombre   Déplacer l'ombre vers le haut/vers le bas/vers la gauche/vers la droite       >       Outils SmartArt   Format   Styles d'images   Lanceur de boite de dialogue   Ombre   Angle/Distance         Options d'ombre   Déplacer l'ombre vers le haut/vers le bas/vers la gauche/vers la droite                                                                                                    | Ontions d'ambre   Affigher/magguer l'ambre     |          | Outils SmartArt   Format   Styles Word Art   Effets du texte    |
| Options d'ombre   Afficher/masquer l'ombre       >       Outils Image   Format   Styles d'images   Effets des images   Ombre         Options d'ombre   Déplacer l'ombre vers le haut/vers le bas/vers la gauche/vers la droite       >       Accueil   Dessin   Lanceur de boite de dialogue   Ombre   Angle/Distance         Options d'ombre   Déplacer l'ombre vers le haut/vers le bas/vers la gauche/vers la droite       >       Outils de graphique   Format   Styles de formes   Lanceur de boite de dialogue   Ombre   Angle/Distance         Options d'ombre   Déplacer l'ombre vers le haut/vers le bas/vers la gauche/vers la droite       >       Outils de dessin   Format   Styles Word Art   Lanceur de boite de dialogue   Ombre   Angle/Distance         Options d'ombre   Déplacer l'ombre vers le haut/vers le bas/vers la gauche/vers la droite       >       Outils de dessin   Format   Styles Word Art   Lanceur de boite de dialogue   Ombre   Angle/Distance         Options d'ombre   Déplacer l'ombre vers le haut/vers le bas/vers la gauche/vers la droite       >       Outils de dessin   Format   Styles Word Art   Lanceur de boite de dialogue   Ombre   Angle/Distance         Options d'ombre   Déplacer l'ombre vers le haut/vers le bas/vers la gauche/vers la droite       >       Outils SmartArt   Format   Styles Word Art   Lanceur de boite de dialogue   Ombre   Angle/Distance         Options d'ombre   Déplacer l'ombre vers le haut/vers le bas/vers la gauche/vers la droite       >       Outils SmartArt   Format   Styles Word Art   Lanceur de boite de dialogue   Ombre   Angle/Distance         Options d'ombre   Couleur de l'ombre       >       Ou                                                                                                    | Options d'ombre   Afficher/masquer l'ombre     | >        | Ombre                                                           |
| Options d'ombre   Déplacer l'ombre vers le haut/vers le bas/vers la gauche/vers la droite       Accueil   Dessin   Lanceur de boîte de dialogue   Ombre   Angle/Distance         Options d'ombre   Déplacer l'ombre vers le haut/vers le bas/vers la gauche/vers la droite       Outils de graphique   Format   Styles de formes   Lanceur de boîte de dialogue   Ombre   Angle/Distance         Options d'ombre   Déplacer l'ombre vers le haut/vers le bas/vers la gauche/vers la droite       Outils de graphique   Format   Styles Word Art   Lanceur de boîte de dialogue   Ombre   Angle/Distance         Options d'ombre   Déplacer l'ombre vers le haut/vers le bas/vers la gauche/vers la droite       Outils de dessin   Format   Styles de formes   Lanceur de boîte de dialogue   Ombre   Angle/Distance         Options d'ombre   Déplacer l'ombre vers le haut/vers le bas/vers la gauche/vers la droite       Outils de dessin   Format   Styles de formes   Lanceur de boîte de dialogue   Ombre   Angle/Distance         Options d'ombre   Déplacer l'ombre vers le haut/vers le bas/vers la gauche/vers la droite       Outils SmartArt   Format   Styles de formes   Lanceur de boîte de dialogue   Ombre   Angle/Distance         Options d'ombre   Déplacer l'ombre vers le haut/vers le bas/vers la gauche/vers la droite       Outils SmartArt   Format   Styles de formes   Lanceur de boîte de dialogue   Ombre   Angle/Distance         Options d'ombre   Déplacer l'ombre vers le haut/vers le bas/vers la gauche/vers la droite       Outils SmartArt   Format   Styles de formes   Lanceur de boîte de dialogue   Ombre   Angle/Distance         Options d'ombre   Couleur de l'ombre       >       Outils de graphique   Format   Styles de formes   La                                                                                              | Options d'ombre   Afficher/masquer l'ombre     | `        | Outils Image   Format   Styles d'images   Effets des images     |
| Options d'ombre   Déplacer l'ombre vers le<br>haut/vers le bas/vers la gauche/vers la droite       >       Accueil   Dessin   Lanceur de boîte de dialogue   Ombre  <br>Angle/Distance         Options d'ombre   Déplacer l'ombre vers le<br>haut/vers le bas/vers la gauche/vers la droite       >       Outils de graphique   Format   Styles de formes   Lanceur de<br>boîte de dialogue   Ombre   Angle/Distance         Options d'ombre   Déplacer l'ombre vers le<br>haut/vers le bas/vers la gauche/vers la droite       >       Outils de graphique   Format   Styles Word Art   Lanceur de<br>boîte de dialogue   Ombre   Angle/Distance         Options d'ombre   Déplacer l'ombre vers le<br>haut/vers le bas/vers la gauche/vers la droite       >       Outils de dessin   Format   Styles Word Art   Lanceur de<br>boîte de dialogue   Ombre   Angle/Distance         Options d'ombre   Déplacer l'ombre vers le<br>haut/vers le bas/vers la gauche/vers la droite       >       Outils de dessin   Format   Styles Word Art   Lanceur de<br>boîte de dialogue   Ombre   Angle/Distance         Options d'ombre   Déplacer l'ombre vers le<br>haut/vers le bas/vers la gauche/vers la droite       >       Outils SmartArt   Format   Styles de formes   Lanceur de<br>boîte de dialogue   Ombre   Angle/Distance         Options d'ombre   Déplacer l'ombre vers le<br>haut/vers le bas/vers la gauche/vers la droite       >       Outils SmartArt   Format   Styles Word Art   Lanceur de<br>boîte de dialogue   Ombre   Angle/Distance         Options d'ombre   Couleur de l'ombre       >       Outils de graphique   Format   Styles Word Art   Lanceur de<br>boîte de dialogue   Ombre   Angle/Distance         Options d'ombre   Couleur de l'ombre </td <td></td> <td>-</td> <td>Ombre</td>                                                                |                                                | -        | Ombre                                                           |
| haut/vers le bas/vers la gauche/vers la droite       Angle/Distance         Options d'ombre   Déplacer l'ombre vers le<br>haut/vers le bas/vers la gauche/vers la droite       Outils de graphique   Format   Styles de formes   Lanceur de<br>boite de dialogue   Ombre   Angle/Distance         Options d'ombre   Déplacer l'ombre vers le<br>haut/vers le bas/vers la gauche/vers la droite       Outils de graphique   Format   Styles de formes   Lanceur de<br>boite de dialogue   Ombre   Angle/Distance         Options d'ombre   Déplacer l'ombre vers le<br>haut/vers le bas/vers la gauche/vers la droite       Outils de dessin   Format   Styles de formes   Lanceur de<br>boite de dialogue   Ombre   Angle/Distance         Options d'ombre   Déplacer l'ombre vers le<br>haut/vers le bas/vers la gauche/vers la droite       Outils de dessin   Format   Styles de formes   Lanceur de<br>boite de dialogue   Ombre   Angle/Distance         Options d'ombre   Déplacer l'ombre vers le<br>haut/vers le bas/vers la gauche/vers la droite       Outils SmartArt   Format   Styles de formes   Lanceur de<br>boite de dialogue   Ombre   Angle/Distance         Options d'ombre   Déplacer l'ombre vers le<br>haut/vers le bas/vers la gauche/vers la droite       >         Options d'ombre   Déplacer l'ombre vers le<br>haut/vers le bas/vers la gauche/vers la droite       >         Options d'ombre   Couleur de l'ombre       >         Options d'ombre   Couleur de l'ombre       >         Options d'ombre   Couleur de l'ombre       >         Options d'ombre   Couleur de l'ombre       >         Options d'ombre   Couleur de l'ombre       > </td <td>Options d'ombre   Déplacer l'ombre vers le</td> <td>&gt;</td> <td>Accueil   Dessin   Lanceur de boîte de dialogue   Ombre   </td>                                                              | Options d'ombre   Déplacer l'ombre vers le     | >        | Accueil   Dessin   Lanceur de boîte de dialogue   Ombre         |
| Options d'ombre       Deplacer l'ombre vers le<br>haut/vers le bas/vers la gauche/vers la droite       >       Outils de graphique   Format   Styles de formes   Lanceur de<br>boite de dialogue   Ombre   Angle/Distance         Options d'ombre         Déplacer l'ombre vers le<br>haut/vers le bas/vers la gauche/vers la droite       >       Outils de dessin   Format   Styles Word Art   Lanceur de<br>boite de dialogue   Ombre   Angle/Distance         Options d'ombre         Déplacer l'ombre vers le<br>haut/vers le bas/vers la gauche/vers la droite       >       Outils de dessin   Format   Styles de formes   Lanceur de<br>boite de dialogue   Ombre   Angle/Distance         Options d'ombre         Déplacer l'ombre vers le<br>haut/vers le bas/vers la gauche/vers la droite       >       Outils de dessin   Format   Styles de formes   Lanceur de<br>boite de dialogue   Ombre   Angle/Distance         Options d'ombre         Déplacer l'ombre vers le<br>haut/vers le bas/vers la gauche/vers la droite       >       Outils SmartArt   Format   Styles Word Art   Lanceur de<br>boite de dialogue   Ombre   Angle/Distance         Options d'ombre         Déplacer l'ombre vers le<br>haut/vers le bas/vers la gauche/vers la droite       >       Outils SmartArt   Format   Styles Word Art   Lanceur de<br>boite de dialogue   Ombre   Angle/Distance         Options d'ombre         Déplacer l'ombre vers le<br>haut/vers le bas/vers la gauche/vers la droite       >       Outils Image   Format   Styles Word Art   Lanceur de<br>boite de dialogue   Ombre   Angle/Distance         Options d'ombre   Couleur de l'ombre       >       Outils de graphique   Format   Styles de formes   L                                                                                                    | haut/vers le bas/vers la gauche/vers la droite |          | Angle/Distance                                                  |
| Indutivers le basivers la gauche/vers la droite       Dottie de dialogue       Onbre   Angle/Distance         Options d'ombre   Déplacer l'ombre vers le<br>haut/vers le basivers la gauche/vers la droite       >       Outils de dessin   Format   Styles Word Art   Lanceur de<br>boite de dialogue   Ombre   Angle/Distance         Options d'ombre   Déplacer l'ombre vers le<br>haut/vers le basivers la gauche/vers la droite       >       Outils de dessin   Format   Styles Word Art   Lanceur de<br>boite de dialogue   Ombre   Angle/Distance         Options d'ombre   Déplacer l'ombre vers le<br>haut/vers le basivers la gauche/vers la droite       >       Outils de dessin   Format   Styles Word Art   Lanceur de<br>boite de dialogue   Ombre   Angle/Distance         Options d'ombre   Déplacer l'ombre vers le<br>haut/vers le basivers la gauche/vers la droite       >       Outils SmartArt   Format   Styles de formes   Lanceur de<br>boite de dialogue   Ombre   Angle/Distance         Options d'ombre   Déplacer l'ombre vers le<br>haut/vers le basivers la gauche/vers la droite       >       Outils SmartArt   Format   Styles Word Art   Lanceur de<br>boite de dialogue   Ombre   Angle/Distance         Options d'ombre   Couleur de l'ombre       >        Outils Image   Format   Styles de formes   Lanceur de boite de dialogue   Ombre   Angle/Distance         Options d'ombre   Couleur de l'ombre       >            Options d'ombre   Couleur de l'ombre       >            Options d'ombre   Couleur de l'ombre       >                                                                                                    | Options d'ombre   Deplacer l'ombre vers le     | >        | Outilis de graphique   Format   Styles de formes   Lanceur de   |
| Options d'ombre       Deplacer       Format       Styles Word Art       Lanceur de boite de dialogue         Options d'ombre       Déplacer       l'ombre vers le boite de dialogue       Ombre       Angle/Distance         Options d'ombre       Déplacer       l'ombre vers le boite de dialogue       Ombre       Angle/Distance         Options d'ombre       Déplacer       l'ombre vers le boite de dialogue       Ombre       Angle/Distance         Options d'ombre       Déplacer       l'ombre vers le boite de dialogue       Ombre       Angle/Distance         Options d'ombre       Déplacer       l'ombre vers le boite de dialogue       Ombre       Angle/Distance         Options d'ombre       Déplacer       l'ombre vers le boite de dialogue       Outils SmartArt       Format       Styles de formes       Lanceur de boite de dialogue         Options d'ombre       Déplacer       l'ombre vers le boite de dialogue       Outils SmartArt       Format       Styles Word Art       Lanceur de boite de dialogue         Options d'ombre       Déplacer       l'ombre vers le boite de dialogue       Outils Banze       Outils Banze       Outils Banze       Couleur         Options d'ombre       Déplacer       l'ombre       Vers le bas/vers la gauche/vers la droite       Outils Banze       Nomat's Styles Mord Art       Lanceur de boite de dialogue                                                                                                    | Detions d'ombre l'Déplacer l'ombre vers la     |          | Outile de dialogue   Ombre   Angle/Distance                     |
| Indurversite bas/versite bas/versite ductier versite ductier       Dotte de dialogue   Onhore   Angle/Distance         Options d'ombre   Déplacer l'ombre versite       >       Outils de dessin   Format   Styles de formes   Lanceur de boite de dialogue   Ombre   Angle/Distance         Options d'ombre   Déplacer l'ombre versite       >       Outils de dessin   Format   Styles de formes   Lanceur de boite de dialogue   Ombre   Angle/Distance         Options d'ombre   Déplacer l'ombre versite       >       Outils SmartArt   Format   Styles de formes   Lanceur de boite de dialogue   Ombre   Angle/Distance         Options d'ombre   Déplacer l'ombre versite       >       Outils SmartArt   Format   Styles Word Art   Lanceur de boite de dialogue   Ombre   Angle/Distance         Options d'ombre   Déplacer l'ombre versite       >       Outils SmartArt   Format   Styles Word Art   Lanceur de boite de dialogue   Ombre   Angle/Distance         Options d'ombre   Déplacer l'ombre versite       >       Outils Image   Format   Styles Word Art   Lanceur de dialogue   Ombre   Angle/Distance         Options d'ombre   Couleur de l'ombre       >       Outils Image   Format   Styles de formes   Lanceur de boite de dialogue   Ombre   Couleur         Options d'ombre   Couleur de l'ombre       >        Outils de graphique   Format   Styles Word Art   Lanceur de boite de dialogue   Ombre   Couleur         Options d'ombre   Couleur de l'ombre       >            Options d'ombre   Couleur de l'ombre       >                                                                                                    | baut/vers le bas/vers la gauche/vers la droite | >        | boîte de dialogue   Ombre   Angle/Distance                      |
| Options d'ombre   Déplacer l'ombre vers le<br>haut/vers le bas/vers la gauche/vers la droite       >       Outils de deialogue   Ombre   Angle/Distance         Options d'ombre   Déplacer l'ombre vers le<br>haut/vers le bas/vers la gauche/vers la droite       >       Outils de dessin   Format   Styles Word Art   Lanceur de<br>boite de dialogue   Ombre   Angle/Distance         Options d'ombre   Déplacer l'ombre vers le<br>haut/vers le bas/vers la gauche/vers la droite       >       Outils SmartArt   Format   Styles Word Art   Lanceur de<br>boite de dialogue   Ombre   Angle/Distance         Options d'ombre   Déplacer l'ombre vers le<br>haut/vers le bas/vers la gauche/vers la droite       >       Outils SmartArt   Format   Styles Word Art   Lanceur de<br>boite de dialogue   Ombre   Angle/Distance         Options d'ombre   Déplacer l'ombre vers le<br>haut/vers le bas/vers la gauche/vers la droite       >       Outils Image   Format   Styles de formes   Lanceur de<br>boite de dialogue   Ombre   Angle/Distance         Options d'ombre   Couleur de l'ombre       >       Outils de graphique   Format   Styles de formes   Lanceur de<br>boite de dialogue   Ombre   Couleur         Options d'ombre   Couleur de l'ombre       >       Outils de graphique   Format   Styles Word Art   Lanceur de<br>boite de dialogue   Ombre   Couleur         Options d'ombre   Couleur de l'ombre       >       Outils de graphique   Format   Styles Word Art   Lanceur de<br>boite de dialogue   Ombre   Couleur         Options d'ombre   Couleur de l'ombre       >       Outils de dessin   Format   Styles Word Art   Lanceur de<br>boite de dialogue   Ombre   Couleur         O                                                                                                    | Ontions d'ombre   Déplacer l'ombre vers le     |          | Outils de dessin   Format   Styles de formes   Lanceur de       |
| Options d'ombre   Déplacer l'ombre vers le<br>haut/vers le bas/vers la gauche/vers la droite       >       Outils de dessin   Format   Styles Word Art   Lanceur de<br>boite de dialogue   Ombre   Angle/Distance         Options d'ombre   Déplacer l'ombre vers le<br>haut/vers le bas/vers la gauche/vers la droite       >       Outils SmartArt   Format   Styles Word Art   Lanceur de<br>boite de dialogue   Ombre   Angle/Distance         Options d'ombre   Déplacer l'ombre vers le<br>haut/vers le bas/vers la gauche/vers la droite       >       Outils SmartArt   Format   Styles Word Art   Lanceur de<br>boite de dialogue   Ombre   Angle/Distance         Options d'ombre   Déplacer l'ombre vers le<br>haut/vers le bas/vers la gauche/vers la droite       >       Outils Image   Format   Styles de formes   Lanceur de<br>boite de dialogue   Ombre   Angle/Distance         Options d'ombre   Couleur de l'ombre       >       Outils Image   Format   Styles de formes   Lanceur de<br>boite de dialogue   Ombre   Angle/Distance         Options d'ombre   Couleur de l'ombre       >        Accueil   Dessin   Lanceur de boite de dialogue   Ombre  <br>Couleur         Options d'ombre   Couleur de l'ombre       >        Outils de graphique   Format   Styles Word Art   Lanceur de<br>boite de dialogue   Ombre   Couleur         Options d'ombre   Couleur de l'ombre       >        Outils de dessin   Format   Styles Word Art   Lanceur de<br>boite de dialogue   Ombre   Couleur         Options d'ombre   Couleur de l'ombre       >        Outils de dessin   Format   Styles Word Art   Lanceur de<br>boite de dialogue   Ombre   Couleur                                                                                                    | haut/vers le bas/vers la gauche/vers la droite | >        | boîte de dialogue   Ombre   Angle/Distance                      |
| haut/vers le bas/vers la gauche/vers la droite       >       boîte de dialogue   Ombre   Angle/Distance         Options d'ombre   Déplacer l'ombre vers le<br>haut/vers le bas/vers la gauche/vers la droite       >       Outils SmartArt   Format   Styles de formes   Lanceur de<br>boîte de dialogue   Ombre   Angle/Distance         Options d'ombre   Déplacer l'ombre vers le<br>haut/vers le bas/vers la gauche/vers la droite       >       Outils SmartArt   Format   Styles Word Art   Lanceur de<br>boîte de dialogue   Ombre   Angle/Distance         Options d'ombre   Déplacer l'ombre vers le<br>haut/vers le bas/vers la gauche/vers la droite       >       Outils Image   Format   Styles d'images   Lanceur de boîte de<br>dialogue   Ombre   Angle/Distance         Options d'ombre   Couleur de l'ombre       >        Accueil   Dessin   Lanceur de boîte de dialogue   Ombre  <br>Couleur         Options d'ombre   Couleur de l'ombre       >        Outils de graphique   Format   Styles de formes   Lanceur de<br>boîte de dialogue   Ombre   Couleur         Options d'ombre   Couleur de l'ombre       >       Outils de graphique   Format   Styles Word Art   Lanceur de<br>boîte de dialogue   Ombre   Couleur         Options d'ombre   Couleur de l'ombre       >       Outils de dessin   Format   Styles Word Art   Lanceur de<br>boîte de dialogue   Ombre   Couleur         Options d'ombre   Couleur de l'ombre       >       Outils de dessin   Format   Styles Word Art   Lanceur de<br>boîte de dialogue   Ombre   Couleur         Options d'ombre   Couleur de l'ombre       >       Outils de dessin   Format   Styles                                                                                                    | Options d'ombre   Déplacer l'ombre vers le     |          | Outils de dessin   Format   Styles Word Art   Lanceur de        |
| Options d'ombre   Déplacer l'ombre vers le haut/vers le bas/vers la gauche/vers la droite       >       Outils SmartArt   Format   Styles de formes   Lanceur de boîte de dialogue   Ombre   Angle/Distance         Options d'ombre   Déplacer l'ombre vers le haut/vers le bas/vers la gauche/vers la droite       >       Outils SmartArt   Format   Styles Word Art   Lanceur de boîte de dialogue   Ombre   Angle/Distance         Options d'ombre   Déplacer l'ombre vers le haut/vers le bas/vers la gauche/vers la droite       >       Outils SmartArt   Format   Styles d'images   Lanceur de boîte de dialogue   Ombre   Angle/Distance         Options d'ombre   Couleur de l'ombre       >       Outils Image   Format   Styles de formes   Lanceur de boîte de dialogue   Ombre   Angle/Distance         Options d'ombre   Couleur de l'ombre       >       Outils de graphique   Format   Styles de formes   Lanceur de boîte de dialogue   Ombre   Couleur         Options d'ombre   Couleur de l'ombre       >       Outils de graphique   Format   Styles de formes   Lanceur de boîte de dialogue   Ombre   Couleur         Options d'ombre   Couleur de l'ombre       >       Outils de graphique   Format   Styles de formes   Lanceur de boîte de dialogue   Ombre   Couleur         Options d'ombre   Couleur de l'ombre       >       Outils de dessin   Format   Styles Word Art   Lanceur de boîte de dialogue   Ombre   Couleur         Options d'ombre   Couleur de l'ombre       >       Outils de dessin   Format   Styles Word Art   Lanceur de boîte de dialogue   Ombre   Couleur         Options d'ombre   Couleur de l'ombre       > <td>haut/vers le bas/vers la gauche/vers la droite</td> <td>&gt;</td> <td>boîte de dialogue   Ombre   Angle/Distance</td>                                                                                   | haut/vers le bas/vers la gauche/vers la droite | >        | boîte de dialogue   Ombre   Angle/Distance                      |
| haut/vers le bas/vers la gauche/vers la droiteboîte de dialogue   Ombre   Angle/DistanceOptions d'ombre   Déplacer l'ombre vers le<br>haut/vers le bas/vers la gauche/vers la droiteOutils SmartArt   Format   Styles Word Art   Lanceur de<br>boîte de dialogue   Ombre   Angle/DistanceOptions d'ombre   Déplacer l'ombre vers le<br>haut/vers le bas/vers la gauche/vers la droiteOutils Image   Format   Styles d'images   Lanceur de boîte de<br>dialogue   Ombre   Angle/DistanceOptions d'ombre   Couleur de l'ombreAccueil   Dessin   Lanceur de boîte de dialogue   Ombre  <br>CouleurOptions d'ombre   Couleur de l'ombreMagle/DistanceOptions d'ombre   Couleur de l'ombreOutils de graphique   Format   Styles de formes   Lanceur de<br>boîte de dialogue   Ombre   CouleurOptions d'ombre   Couleur de l'ombreOutils de graphique   Format   Styles Word Art   Lanceur de<br>boîte de dialogue   Ombre   CouleurOptions d'ombre   Couleur de l'ombreOutils de dessin   Format   Styles de formes   Lanceur de<br>boîte de dialogue   Ombre   CouleurOptions d'ombre   Couleur de l'ombreOutils de dessin   Format   Styles Word Art   Lanceur de<br>boîte de dialogue   Ombre   CouleurOptions d'ombre   Couleur de l'ombreOutils de dessin   Format   Styles Word Art   Lanceur de<br>boîte de dialogue   Ombre   CouleurOptions d'ombre   Couleur de l'ombreOutils SmartArt   Format   Styles Word Art   Lanceur de<br>boîte de dialogue   Ombre   CouleurOptions d'ombre   Couleur de l'ombreOutils SmartArt   Format   Styles Word Art   Lanceur de<br>boîte de dialogue   Ombre   CouleurOptions d'ombre   Couleur de l'ombreOutils SmartArt   Format   Styles Word Art   Lanceur de<br>boîte de dialogue   Ombre   Couleur<                                                                                                    | Options d'ombre   Déplacer l'ombre vers le     |          | Outils SmartArt   Format   Styles de formes   Lanceur de        |
| Options d'ombre   Déplacer l'ombre vers le<br>haut/vers le bas/vers la gauche/vers la droiteOutils SmartArt   Format   Styles Word Art   Lanceur de<br>boîte de dialogue   Ombre   Angle/DistanceOptions d'ombre   Déplacer l'ombre vers le<br>haut/vers le bas/vers la gauche/vers la droite>Outils Image   Format   Styles d'images   Lanceur de boîte de<br>dialogue   Ombre   Angle/DistanceOptions d'ombre   Couleur de l'ombre>Accueil   Dessin   Lanceur de boîte de dialogue   Ombre  <br>CouleurOptions d'ombre   Couleur de l'ombre>Outils de graphique   Format   Styles de formes   Lanceur de<br>boîte de dialogue   Ombre   CouleurOptions d'ombre   Couleur de l'ombre>Outils de graphique   Format   Styles Word Art   Lanceur de<br>boîte de dialogue   Ombre   CouleurOptions d'ombre   Couleur de l'ombre>Outils de graphique   Format   Styles Word Art   Lanceur de<br>boîte de dialogue   Ombre   CouleurOptions d'ombre   Couleur de l'ombre>Outils de dessin   Format   Styles de formes   Lanceur de<br>boîte de dialogue   Ombre   CouleurOptions d'ombre   Couleur de l'ombre>Outils de dessin   Format   Styles Word Art   Lanceur de<br>boîte de dialogue   Ombre   CouleurOptions d'ombre   Couleur de l'ombre>Outils de dessin   Format   Styles Word Art   Lanceur de<br>boîte de dialogue   Ombre   CouleurOptions d'ombre   Couleur de l'ombre>Outils de dessin   Format   Styles de formes   Lanceur de<br>boîte de dialogue   Ombre   CouleurOptions d'ombre   Couleur de l'ombre>Outils SmartArt   Format   Styles Word Art   Lanceur de<br>boîte de dialogue   Ombre   CouleurOptions d'ombre   Couleur de l'ombre>Outils SmartArt   F                                                                                                    | haut/vers le bas/vers la gauche/vers la droite | >        | boîte de dialogue   Ombre   Angle/Distance                      |
| haut/vers le bas/vers la gauche/vers la droiteboîte de dialogueOmbreAngle/DistanceOptions d'ombre   Déplacer l'ombre vers la gauche/vers la gauche/vers la droite>Outils Image   Format   Styles d'images   Lanceur de boîte de dialogue   Ombre   Angle/DistanceOptions d'ombre   Couleur de l'ombre>Accueil   Dessin   Lanceur de boîte de dialogue   Ombre   CouleurOptions d'ombre   Couleur de l'ombre>Outils de graphique   Format   Styles de formes   Lanceur de boîte de dialogue   Ombre   CouleurOptions d'ombre   Couleur de l'ombre>Outils de graphique   Format   Styles Word Art   Lanceur de boîte de dialogue   Ombre   CouleurOptions d'ombre   Couleur de l'ombre>Outils de dessin   Format   Styles de formes   Lanceur de boîte de dialogue   Ombre   CouleurOptions d'ombre   Couleur de l'ombre>Outils de dessin   Format   Styles Word Art   Lanceur de boîte de dialogue   Ombre   CouleurOptions d'ombre   Couleur de l'ombre>Outils de dessin   Format   Styles Word Art   Lanceur de boîte de dialogue   Ombre   CouleurOptions d'ombre   Couleur de l'ombre>Outils de dessin   Format   Styles Word Art   Lanceur de boîte de dialogue   Ombre   CouleurOptions d'ombre   Couleur de l'ombre>Outils SmartArt   Format   Styles Word Art   Lanceur de boîte de dialogue   Ombre   CouleurOptions d'ombre   Couleur de l'ombre>Outils SmartArt   Format   Styles Word Art   Lanceur de boîte de dialogue   Ombre   CouleurOptions d'ombre   Couleur de l'ombre>Outils SmartArt   Format   Styles Word Art   Lanceur de boîte de dialogue   Ombre   CouleurOptions d'ombre   Couleur de l'ombre>Outils Sm                                                                                                    | Options d'ombre   Déplacer l'ombre vers le     | >        | Outils SmartArt   Format   Styles Word Art   Lanceur de         |
| Options d'ombre   Déplacer l'ombre vers le haut/vers le bas/vers la gauche/vers la droite       >       Outils Image   Format   Styles d'images   Lanceur de boîte de dialogue   Ombre   Angle/Distance         Options d'ombre   Couleur de l'ombre       >       Accueil   Dessin   Lanceur de boîte de dialogue   Ombre   Couleur         Options d'ombre   Couleur de l'ombre       >       Outils de graphique   Format   Styles de formes   Lanceur de boîte de dialogue   Ombre   Couleur         Options d'ombre   Couleur de l'ombre       >       Outils de graphique   Format   Styles Word Art   Lanceur de boîte de dialogue   Ombre   Couleur         Options d'ombre   Couleur de l'ombre       >       Outils de dessin   Format   Styles de formes   Lanceur de boîte de dialogue   Ombre   Couleur         Options d'ombre   Couleur de l'ombre       >       Outils de dessin   Format   Styles de formes   Lanceur de boîte de dialogue   Ombre   Couleur         Options d'ombre   Couleur de l'ombre       >       Outils de dessin   Format   Styles Word Art   Lanceur de boîte de dialogue   Ombre   Couleur         Options d'ombre   Couleur de l'ombre       >       Outils de dessin   Format   Styles de formes   Lanceur de boîte de dialogue   Ombre   Couleur         Options d'ombre   Couleur de l'ombre       >       Outils SmartArt   Format   Styles de formes   Lanceur de boîte de dialogue   Ombre   Couleur         Options d'ombre   Couleur de l'ombre       >       Outils SmartArt   Format   Styles Word Art   Lanceur de boîte de dialogue   Ombre   Couleur         Options d'ombre                                                                                                    | haut/vers le bas/vers la gauche/vers la droite | Ĺ        | boîte de dialogue   Ombre   Angle/Distance                      |
| Naut/vers le bas/vers la gauche/vers la droite       Idialogue   Ombre   Angle/Distance         Options d'ombre   Couleur de l'ombre       Accueil   Dessin   Lanceur de boîte de dialogue   Ombre   Couleur         Options d'ombre   Couleur de l'ombre       Outils de graphique   Format   Styles de formes   Lanceur de boîte de dialogue   Ombre   Couleur         Options d'ombre   Couleur de l'ombre       Outils de graphique   Format   Styles Word Art   Lanceur de boîte de dialogue   Ombre   Couleur         Options d'ombre   Couleur de l'ombre       Outils de graphique   Format   Styles Word Art   Lanceur de boîte de dialogue   Ombre   Couleur         Options d'ombre   Couleur de l'ombre       Outils de dessin   Format   Styles de formes   Lanceur de boîte de dialogue   Ombre   Couleur         Options d'ombre   Couleur de l'ombre       Outils de dessin   Format   Styles Word Art   Lanceur de boîte de dialogue   Ombre   Couleur         Options d'ombre   Couleur de l'ombre       Outils de dessin   Format   Styles Word Art   Lanceur de boîte de dialogue   Ombre   Couleur         Options d'ombre   Couleur de l'ombre       Outils SmartArt   Format   Styles de formes   Lanceur de boîte de dialogue   Ombre   Couleur         Options d'ombre   Couleur de l'ombre       Outils SmartArt   Format   Styles Word Art   Lanceur de boîte de dialogue   Ombre   Couleur         Options d'ombre   Couleur de l'ombre       Outils SmartArt   Format   Styles Word Art   Lanceur de boîte de dialogue   Ombre   Couleur         Options d'ombre   Couleur de l'ombre       Outils SmartArt   Format   Styles Word Art   Lanceur de boît                                                                                                    | Options d'ombre   Déplacer l'ombre vers le     | >        | Outils Image   Format   Styles d'images   Lanceur de boîte de   |
| Options d'ombre   Couleur de l'ombre       >       Accueir   Dessin   Lanceur de boite de dialogue   Ombre   Couleur         Options d'ombre   Couleur de l'ombre       >       Outils de graphique   Format   Styles de formes   Lanceur de boîte de dialogue   Ombre   Couleur         Options d'ombre   Couleur de l'ombre       >       Outils de graphique   Format   Styles Word Art   Lanceur de boîte de dialogue   Ombre   Couleur         Options d'ombre   Couleur de l'ombre       >       Outils de dessin   Format   Styles de formes   Lanceur de boîte de dialogue   Ombre   Couleur         Options d'ombre   Couleur de l'ombre       >       Outils de dessin   Format   Styles Word Art   Lanceur de boîte de dialogue   Ombre   Couleur         Options d'ombre   Couleur de l'ombre       >       Outils de dessin   Format   Styles Word Art   Lanceur de boîte de dialogue   Ombre   Couleur         Options d'ombre   Couleur de l'ombre       >       Outils de dessin   Format   Styles Word Art   Lanceur de boîte de dialogue   Ombre   Couleur         Options d'ombre   Couleur de l'ombre       >       Outils SmartArt   Format   Styles de formes   Lanceur de boîte de dialogue   Ombre   Couleur         Options d'ombre   Couleur de l'ombre       >       Outils SmartArt   Format   Styles Word Art   Lanceur de boîte de dialogue   Ombre   Couleur         Options d'ombre   Couleur de l'ombre       >       Outils SmartArt   Format   Styles Word Art   Lanceur de boîte de dialogue   Ombre   Couleur                                                                                                    | naut/vers le bas/vers la gauche/vers la droite |          | dialogue   Ombre   Angle/Distance                               |
| Options d'ombre   Couleur de l'ombre       >       Outils de graphique   Format   Styles de formes   Lanceur de boîte de dialogue   Ombre   Couleur         Options d'ombre   Couleur de l'ombre       >       Outils de graphique   Format   Styles Word Art   Lanceur de boîte de dialogue   Ombre   Couleur         Options d'ombre   Couleur de l'ombre       >       Outils de dessin   Format   Styles de formes   Lanceur de boîte de dialogue   Ombre   Couleur         Options d'ombre   Couleur de l'ombre       >       Outils de dessin   Format   Styles de formes   Lanceur de boîte de dialogue   Ombre   Couleur         Options d'ombre   Couleur de l'ombre       >       Outils de dessin   Format   Styles Word Art   Lanceur de boîte de dialogue   Ombre   Couleur         Options d'ombre   Couleur de l'ombre       >       Outils SmartArt   Format   Styles de formes   Lanceur de boîte de dialogue   Ombre   Couleur         Options d'ombre   Couleur de l'ombre       >       Outils SmartArt   Format   Styles de formes   Lanceur de boîte de dialogue   Ombre   Couleur         Options d'ombre   Couleur de l'ombre       >       Outils SmartArt   Format   Styles Word Art   Lanceur de boîte de dialogue   Ombre   Couleur         Options d'ombre   Couleur de l'ombre       >       Outils SmartArt   Format   Styles Word Art   Lanceur de boîte de dialogue   Ombre   Couleur         Options d'ombre   Couleur de l'ombre       >       Outils SmartArt   Format   Styles Word Art   Lanceur de boîte de dialogue   Ombre   Couleur <td>Options d'ombre   Couleur de l'ombre</td> <td>&gt;</td> <td>Accueir   Dessin   Lanceur de boite de dialogue   Ombre    </td>                                                                                                    | Options d'ombre   Couleur de l'ombre           | >        | Accueir   Dessin   Lanceur de boite de dialogue   Ombre         |
| Options d'ombre   Couleur de l'ombre       >       Outils de graphique   Format   Styles de formes   Lanceur de boîte de dialogue   Ombre   Couleur         Options d'ombre   Couleur de l'ombre       >       Outils de graphique   Format   Styles Word Art   Lanceur de boîte de dialogue   Ombre   Couleur         Options d'ombre   Couleur de l'ombre       >       Outils de dessin   Format   Styles Word Art   Lanceur de boîte de dialogue   Ombre   Couleur         Options d'ombre   Couleur de l'ombre       >       Outils de dessin   Format   Styles Word Art   Lanceur de boîte de dialogue   Ombre   Couleur         Options d'ombre   Couleur de l'ombre       >       Outils de dessin   Format   Styles de formes   Lanceur de boîte de dialogue   Ombre   Couleur         Options d'ombre   Couleur de l'ombre       >       Outils SmartArt   Format   Styles de formes   Lanceur de boîte de dialogue   Ombre   Couleur         Options d'ombre   Couleur de l'ombre       >       Outils SmartArt   Format   Styles de formes   Lanceur de boîte de dialogue   Ombre   Couleur         Options d'ombre   Couleur de l'ombre       >       Outils SmartArt   Format   Styles Word Art   Lanceur de boîte de dialogue   Ombre   Couleur         Options d'ombre   Couleur de l'ombre       >        Outils SmartArt   Format   Styles Word Art   Lanceur de boîte de dialogue   Ombre   Couleur                                                                                                    |                                                |          | Outils de granhique   Format   Styles de formes   Lanceur de    |
| Options d'ombre   Couleur de l'ombre       >       Outils de graphique   Format   Styles Word Art   Lanceur de boîte de dialogue   Ombre   Couleur         Options d'ombre   Couleur de l'ombre       >       Outils de dessin   Format   Styles de formes   Lanceur de boîte de dialogue   Ombre   Couleur         Options d'ombre   Couleur de l'ombre       >       Outils de dessin   Format   Styles Word Art   Lanceur de boîte de dialogue   Ombre   Couleur         Options d'ombre   Couleur de l'ombre       >       Outils de dessin   Format   Styles Word Art   Lanceur de boîte de dialogue   Ombre   Couleur         Options d'ombre   Couleur de l'ombre       >       Outils SmartArt   Format   Styles de formes   Lanceur de boîte de dialogue   Ombre   Couleur         Options d'ombre   Couleur de l'ombre       >       Outils SmartArt   Format   Styles de formes   Lanceur de boîte de dialogue   Ombre   Couleur         Options d'ombre   Couleur de l'ombre       >       Outils SmartArt   Format   Styles de formes   Lanceur de boîte de dialogue   Ombre   Couleur         Options d'ombre   Couleur de l'ombre       >        Outils SmartArt   Format   Styles Word Art   Lanceur de boîte de dialogue   Ombre   Couleur                                                                                                    | Options d'ombre   Couleur de l'ombre           | >        | boîte de dialogue   Ombre   Couleur                             |
| Options d'ombre   Couleur de l'ombre       >       boîte de dialogue   Ombre   Couleur         Options d'ombre   Couleur de l'ombre       >       Outils de dessin   Format   Styles de formes   Lanceur de boîte de dialogue   Ombre   Couleur         Options d'ombre   Couleur de l'ombre       >       Outils de dessin   Format   Styles Word Art   Lanceur de boîte de dialogue   Ombre   Couleur         Options d'ombre   Couleur de l'ombre       >       Outils SmartArt   Format   Styles de formes   Lanceur de boîte de dialogue   Ombre   Couleur         Options d'ombre   Couleur de l'ombre       >       Outils SmartArt   Format   Styles de formes   Lanceur de boîte de dialogue   Ombre   Couleur         Options d'ombre   Couleur de l'ombre       >       Outils SmartArt   Format   Styles de formes   Lanceur de boîte de dialogue   Ombre   Couleur         Options d'ombre   Couleur de l'ombre       >        Outils SmartArt   Format   Styles Word Art   Lanceur de boîte de dialogue   Ombre   Couleur         Options d'ombre   Couleur de l'ombre       >        Outils SmartArt   Format   Styles Word Art   Lanceur de boîte de dialogue   Ombre   Couleur                                                                                                    |                                                |          | Outils de graphique   Format   Styles Word Art   Lanceur de     |
| Options d'ombre   Couleur de l'ombre       >       Outils de dessin   Format   Styles de formes   Lanceur de boîte de dialogue   Ombre   Couleur         Options d'ombre   Couleur de l'ombre       >       Outils de dessin   Format   Styles Word Art   Lanceur de boîte de dialogue   Ombre   Couleur         Options d'ombre   Couleur de l'ombre       >       Outils SmartArt   Format   Styles de formes   Lanceur de boîte de dialogue   Ombre   Couleur         Options d'ombre   Couleur de l'ombre       >       Outils SmartArt   Format   Styles de formes   Lanceur de boîte de dialogue   Ombre   Couleur         Options d'ombre   Couleur de l'ombre       >       Outils SmartArt   Format   Styles Word Art   Lanceur de boîte de dialogue   Ombre   Couleur                                                                                                    | Options d'ombre   Couleur de l'ombre           | >        | boîte de dialogue   Ombre   Couleur                             |
| Options d'ombre   Couleur de l'ombre       >       boîte de dialogue   Ombre   Couleur         Options d'ombre   Couleur de l'ombre       >       Outils de dessin   Format   Styles Word Art   Lanceur de boîte de dialogue   Ombre   Couleur         Options d'ombre   Couleur de l'ombre       >       Outils SmartArt   Format   Styles de formes   Lanceur de boîte de dialogue   Ombre   Couleur         Options d'ombre   Couleur de l'ombre       >       Outils SmartArt   Format   Styles Word Art   Lanceur de boîte de dialogue   Ombre   Couleur         Options d'ombre   Couleur de l'ombre       >       Outils SmartArt   Format   Styles Word Art   Lanceur de boîte de dialogue   Ombre   Couleur                                                                                                    | Ontione d'embre   Coulour de l'embre           | _        | Outils de dessin   Format   Styles de formes   Lanceur de       |
| Options d'ombre   Couleur de l'ombre       >       Outils de dessin   Format   Styles Word Art   Lanceur de boîte de dialogue   Ombre   Couleur         Options d'ombre   Couleur de l'ombre       >       Outils SmartArt   Format   Styles de formes   Lanceur de boîte de dialogue   Ombre   Couleur         Options d'ombre   Couleur de l'ombre       >       Outils SmartArt   Format   Styles Word Art   Lanceur de boîte de dialogue   Ombre   Couleur         Options d'ombre   Couleur de l'ombre       >       Outils SmartArt   Format   Styles Word Art   Lanceur de boîte de dialogue   Ombre   Couleur                                                                                                    | Options d'ombre   Couleur de l'ombre           | >        | boîte de dialogue   Ombre   Couleur                             |
| Options d'ombre   Couleur de l'ombre       >       boîte de dialogue   Ombre   Couleur         Options d'ombre   Couleur de l'ombre       >       Outils SmartArt   Format   Styles de formes   Lanceur de boîte de dialogue   Ombre   Couleur         Options d'ombre   Couleur de l'ombre       >       Outils SmartArt   Format   Styles Word Art   Lanceur de boîte de dialogue   Ombre   Couleur                                                                                                    | Ontions d'ombre   Couleur de l'ombre           | ~        | Outils de dessin   Format   Styles Word Art   Lanceur de        |
| Options d'ombre   Couleur de l'ombre       >       Outils SmartArt   Format   Styles de formes   Lanceur de boîte de dialogue   Ombre   Couleur         Options d'ombre   Couleur de l'ombre       >       Outils SmartArt   Format   Styles Word Art   Lanceur de boîte de dialogue   Ombre   Couleur                                                                                                    |                                                | -        | boîte de dialogue   Ombre   Couleur                             |
| Options d'ombre   Couleur de l'ombre     >     Outils SmartArt   Format   Styles Word Art   Lanceur de                                                                                                    | Options d'ombre   Couleur de l'ombre           | >        | Outils SmartArt   Format   Styles de formes   Lanceur de        |
| Options d'ombre   Couleur de l'ombre   >   Outils SmartArt   Format   Styles Word Art   Lanceur de                                                                                                    |                                                | <u> </u> | Doite de dialogue   Umbre   Couleur                             |
|                                                                                                    | Options d'ombre   Couleur de l'ombre           | >        | Uutiis SmartArt   Format   Styles Word Art   Lanceur de         |
| Dotte de dialogue   Ottible   Couleur           Outils Image   Eermat   Styles d'images   Lanceur de boîte de                                                                                                    |                                                |          | Outils Image   Format   Styles d'images   Lancour de heite de   |
| Options d'ombre   Couleur de l'ombre   >   Outris image   Format   Styles d'images   Lanceur de boite de   dialogue   Ombre   Couleur                                                                                                    | Options d'ombre   Couleur de l'ombre           | >        | dialogue   Ombre   Couleur                                      |

| Boîte à outils Contrôles    |  |                             |
|-----------------------------|--|-----------------------------|
| Emplacement PowerPoint 2003 |  | Emplacement PowerPoint 2007 |

| Boîte à outils Contrôles   Propriétés               | > | Développeur   Contrôles   Propriétés               |
|-----------------------------------------------------|---|----------------------------------------------------|
| Boîte à outils Contrôles   Visualiser le code       | > | Développeur   Contrôles   Visualiser le code       |
| Boîte à outils Contrôles   Case à cocher            | > | Développeur   Contrôles   Case à cocher            |
| Boîte à outils Contrôles   Zone de texte            | > | Développeur   Contrôles   Zone de texte            |
| Boîte à outils Contrôles   Bouton de commande       | > | Développeur   Contrôles   Bouton de commande       |
| Boîte à outils Contrôles   Case d'option            | > | Développeur   Contrôles   Case d'option            |
| Boîte à outils Contrôles   Zone de liste            | > | Développeur   Contrôles   Zone de liste            |
| Boîte à outils Contrôles   Zone de liste déroulante | > | Développeur   Contrôles   Zone de liste déroulante |
| Boîte à outils Contrôles   Bouton bascule           | > | Développeur   Contrôles   Bouton bascule           |
| Boîte à outils Contrôles   Toupie                   | > | Développeur   Contrôles   Toupie                   |
| Boîte à outils Contrôles   Barre de défilement      | > | Développeur   Contrôles   Barre de défilement      |
| Boîte à outils Contrôles   Étiquette                | > | Développeur   Contrôles   Étiquette                |
| Boîte à outils Contrôles   Image                    | > | Développeur   Contrôles   Image                    |
| Boîte à outils Contrôles   Autres contrôles         | > | Développeur   Contrôles   Autres contrôles         |

| Visual Basic                            |                   |                                          |
|-----------------------------------------|-------------------|------------------------------------------|
| Emplacement PowerPoint 2003             |                   | Emplacement PowerPoint 2007              |
| Visual Basic   Macros                   | >                 | Développeur   Code   Macros              |
| Visual Basic   Macros                   | >                 | Affichage   Macros   Macros              |
| Visual Basic   Nouvelle macro           | >                 | Développeur   Code   Visual Basic        |
| Visual Basic   Sécurité                 | >                 | Développeur   Code   Sécurité des macros |
| Visual Basic   Visual Basic Editor      | >                 | Développeur   Code   Visual Basic        |
| Visual Basic   Boîte à outils Contrôles | >                 | Développeur   Contrôles                  |
| Visual Basic   Microsoft Script Editor  | <mark>&gt;</mark> | Retiré du produit                        |

| Mode Plan                        |   |                                                                                                    |  |  |  |  |
|----------------------------------|---|----------------------------------------------------------------------------------------------------|--|--|--|--|
| Emplacement PowerPoint 2003      |   | Emplacement PowerPoint 2007                                                                         |  |  |  |  |
| Mode Plan   Promouvoir           | > | Bouton Office   PowerPoint Options   Personnaliser   Toutes<br>les commandes   Promouvoir           |  |  |  |  |
| Mode Plan   Promouvoir           | > | Menu contextuel Mode Plan   Promouvoir                                                              |  |  |  |  |
| Mode Plan   Abaisser             | > | Bouton Office   PowerPoint Options   Personnaliser   Toutes<br>les commandes   Abaisser             |  |  |  |  |
| Mode Plan   Abaisser             | > | Menu contextuel Mode Plan   Abaisser                                                                |  |  |  |  |
| Mode Plan   Monter               | > | Bouton Office   PowerPoint Options   Personnaliser   Toutes<br>les commandes   Monter               |  |  |  |  |
| Mode Plan   Monter               | > | Menu contextuel Mode Plan   Monter                                                                  |  |  |  |  |
| Mode Plan   Déplacer vers le bas | > | Bouton Office   PowerPoint Options   Personnaliser   Toutes<br>les commandes   Déplacer vers le bas |  |  |  |  |
| Mode Plan   Déplacer vers le bas | > | Menu contextuel Mode Plan   Descendre                                                               |  |  |  |  |
| Mode Plan   Réduire              | > | Bouton Office   PowerPoint Options   Personnaliser   Toutes<br>les commandes   Réduire              |  |  |  |  |
| Mode Plan   Réduire              | > | Menu contextuel Mode Plan   Réduire                                                                 |  |  |  |  |
| Mode Plan   Développer           | > | Bouton Office   PowerPoint Options   Personnaliser   Toutes<br>les commandes   Développer           |  |  |  |  |
| Mode Plan   Développer           | > | Menu contextuel Mode Plan   Développer                                                              |  |  |  |  |
| Mode Plan   Réduire tout         | > | Bouton Office   PowerPoint Options   Personnaliser   Toutes<br>les commandes   Réduire tout         |  |  |  |  |
| Mode Plan   Réduire tout         | > | Menu contextuel Mode Plan   Réduire   Réduire tout                                                  |  |  |  |  |

| Mode Plan   Développer tout           | >                 | Bouton Office   PowerPoint Options   Personnaliser   Toutes<br>les commandes   Développer tout                    |
|---------------------------------------|-------------------|----------------------------------------------------------------------------------------------------|
| Mode Plan   Développer tout           | >                 | Menu contextuel Mode Plan   Développer   Développer tout                                                          |
| Mode Plan   Diapositive de résumé     | <mark>&gt;</mark> | Retiré du produit                                                                                                 |
| Mode Plan   Afficher la mise en forme | >                 | Bouton Office   PowerPoint Options   Personnaliser   Toutes<br>les commandes   Afficher la mise en forme du texte |
| Mode Plan   Afficher la mise en forme | >                 | Menu contextuel Mode Plan   Développer   Afficher la mise<br>en forme du texte                                    |

| Trieuse de diapositives                            |                   |                                                                                              |  |  |  |
|----------------------------------------------------|-------------------|----------------------------------------------------------------------------------------------|--|--|--|
| Emplacement PowerPoint 2003                        |                   | Emplacement PowerPoint 2007                                                                  |  |  |  |
| Trieuse de diapositives   Masquer la diapositive   | >                 | Diaporama   Configuration   Masquer la diapositive                                           |  |  |  |
| Trieuse de diapositives   Vérification du minutage | >                 | Diaporama   Configuration   Vérification du minutage                                         |  |  |  |
| Trieuse de diapositives   Diapositive de résumé    | <mark>&gt;</mark> | Retiré du produit                                                                            |  |  |  |
| Trieuse de diapositives   Notes                    | >                 | Ajoutez des commentaires en mode Normal ou double-<br>cliquez sur la diapositive à modifier. |  |  |  |
| Trieuse de diapositives   Transition               | >                 | Animations   Accès à cette diapositive                                                       |  |  |  |
| Trieuse de diapositives   Création                 | >                 | Création   Thèmes                                                                            |  |  |  |
| Trieuse de diapositives   Nouvelle diapositive     | >                 | Masque des diapositives   Modifier la forme de base  <br>Nouvelle diapositive                |  |  |  |

|                             | Arrêter l'enregistrement           |                |                             |  |  |  |
|-----------------------------|------------------------------------|----------------|-----------------------------|--|--|--|
| Emplacement PowerPoint 2003 |                                    |                | Emplacement PowerPoint 2007 |  |  |  |
|                             | Arrêter l'enregistrement   Arrêter | <b>`</b>       | Potiró du produit           |  |  |  |
|                             | l'enregistrement                   | <mark>~</mark> |                             |  |  |  |

| Affiche                                                           | document maître |                                                                                                    |  |  |  |
|-------------------------------------------------------------------|-----------------|----------------------------------------------------------------------------------------------------|--|--|--|
| Emplacement PowerPoint 2003                                       |                 | Emplacement PowerPoint 2007                                                                                                    |  |  |  |
| Afficher le document maître   Afficher 1                          | >               | Masque du document   Mise en page   Diapositives par page                                                                                                    |  |  |  |
| diapositive par page                                              |                 | 1 diapositive                                                                                                    |  |  |  |
| Afficher le document maître   Afficher 2<br>diapositives par page | >               | Masque du document   Mise en page   Diapositives par page<br>  2 diapositives                                                                                                    |  |  |  |
| Afficher le document maître   Afficher 3 diapositives par page    | >               | Masque du document   Mise en page   Diapositives par page                                                                                                    |  |  |  |
| Afficher le document maître   Afficher 4<br>diapositives par page | >               | Masque du document   Mise en page   Diapositives par page<br>  4 diapositives                                                                                                    |  |  |  |
| Afficher le document maître   Afficher 6 diapositives par page    | >               | Masque du document   Mise en page   Diapositives par page<br>  6 diapositives                                                                                                    |  |  |  |
| Afficher le document maître   Afficher 9 diapositives par page    | >               | Masque du document   Mise en page   Diapositives par page<br>  9 diapositives                                                                                                    |  |  |  |
| Afficher le document maître   Afficher la disposition du plan     | >               | Masque du document   Mise en page   Diapositives par page<br>  Plan des diapositives                                                                                                    |  |  |  |
| Afficher le document maître   Mise en page des diapositives       | >               | Pour modifier la mise en page des diapositives, quittez le<br>mode Afficher le document maître en cliquant sur Afficher le<br>document maître   Fermer   Désactiver le mode Masque,<br>puis reportez-vous à Accueil   Diapositives   Disposition. |  |  |  |
| Afficher le document maître   Désactiver le mode Masque           | >               | Masque du document   Fermer   Désactiver le mode Masque                                                                                                    |  |  |  |

| Masq                                                   | e commentaires |                                                                                                    |
|--------------------------------------------------------|----------------|----------------------------------------------------------------------------------------------------|
| Emplacement PowerPoint 2003                            |                | Emplacement PowerPoint 2007                                                                                                    |
| Masque de commentaires   Mise en page des diapositives | >              | Pour modifier la mise en page des diapositives, quittez le<br>mode Masque de commentaires en cliquant sur Masque de<br>commentaires   Fermer   Désactiver le mode Masque, puis<br>reportez-vous à Accueil   Diapositives   Disposition. |
| Masque de commentaires   Désactiver le mode<br>Masque  | >              | Masque de commentaires   Fermer   Désactiver le mode<br>Masque                                                                                                    |

| Affich                                           | age | e Nuances de gris                                               |  |  |  |  |
|--------------------------------------------------|-----|-----------------------------------------------------------------|--|--|--|--|
| Emplacement PowerPoint 2003                      |     | Emplacement PowerPoint 2007                                     |  |  |  |  |
| Affichage Nuances de gris   Paramètres           | /   | Noir et blanc   Modifier l'objet sélectionné   Noir et blanc    |  |  |  |  |
| Automatique                                      | -   | automatique                                                     |  |  |  |  |
| Affichage Nuances de gris   Paramètres           | ~   | Nuances de gris   Modifier l'objet sélectionné   Noir et blanc  |  |  |  |  |
| Automatique                                      | -   | automatique                                                     |  |  |  |  |
| Affichage Nuances de gris   Paramètres   Nuances | ~   | Noir et blanc   Modifier l'objet sélectionné   N et B - Nuances |  |  |  |  |
| de gris                                          | /   | de gris                                                         |  |  |  |  |
| Affichage Nuances de gris   Paramètres   Nuances |     | Nuances de gris   Modifier l'objet sélectionné   N et B -       |  |  |  |  |
| de gris                                          | /   | Nuances de gris                                                 |  |  |  |  |
| Affichage Nuances de gris   Paramètres   Nuances | ,   | Noir et blanc   Modifier l'objet sélectionné   N et B - Nuances |  |  |  |  |
| de gris clair                                    | /   | de gris clair                                                   |  |  |  |  |
| Affichage Nuances de gris   Paramètres   Nuances |     | Nuances de gris   Modifier l'objet sélectionné   N et B -       |  |  |  |  |
| de gris clair                                    | /   | Nuances de gris clair                                           |  |  |  |  |
| Affichage Nuances de gris   Paramètres   Nuances | ~   | Noir et blanc   Modifier l'objet sélectionné   N et B - Nuances |  |  |  |  |
| de gris inversées                                | /   | de gris inversées                                               |  |  |  |  |
| Affichage Nuances de gris   Paramètres   Nuances |     | Nuances de gris   Modifier l'objet sélectionné   N et B -       |  |  |  |  |
| de gris inversées                                | -   | Nuances de gris inversées                                       |  |  |  |  |

| Affichage Nuances de gris   Paramètres   Gris<br>avec remplissage blanc |   | Noir et blanc   Modifier l'objet sélectionné   N et B - Gris      |  |  |  |  |
|-------------------------------------------------------------------------|---|-------------------------------------------------------------------|--|--|--|--|
|                                                                         |   | avec remplissage blanc                                            |  |  |  |  |
| Affichage Nuances de gris   Paramètres   Gris                           | > | Nuances de gris   Modifier l'objet sélectionné   N et B - Gris    |  |  |  |  |
| avec remplissage blanc                                                  |   | avec remplissage blanc                                            |  |  |  |  |
| Affichage Nuances de gris   Paramètres   Noir                           |   | Noir et blanc   Modifier l'objet sélectionné   N et B - Noir      |  |  |  |  |
| avec remplissage en nuances de gris                                     | > | avec remplissage en nuances de gris                               |  |  |  |  |
| Affichage Nuances de gris   Paramètres   Noir                           |   | Nuances de gris   Modifier l'objet sélectionné   N et B - Noir    |  |  |  |  |
| avec remplissage en nuances de gris                                     | > | avec remplissage en nuances de gris                               |  |  |  |  |
| Affichage Nuances de gris   Paramètres   Noir                           |   | Noir et blanc   Modifier l'objet sélectionné   N et B - Noir      |  |  |  |  |
| avec remplissage blanc                                                  | > | avec remplissage blanc                                            |  |  |  |  |
| Affichage Nuances de gris   Paramètres   Noir                           |   | Nuances de gris   Modifier l'obiet sélectionné   N et B - Noir    |  |  |  |  |
| avec remplissage blanc                                                  |   | avec remplissage blanc                                            |  |  |  |  |
| Affichage Nuances de gris   Paramètres   Noir                           | > | Noir et blanc   Modifier l'objet sélectionné   Noir et blanc      |  |  |  |  |
| Affichage Nuances de gris   Paramètres   Noir                           | > | Nuances de gris   Modifier l'objet sélectionné   Noir et blanc    |  |  |  |  |
| Affichage Nuances de gris   Paramètres   Blanc                          | > | Noir et blanc   Modifier l'objet sélectionné   N et B - Blanc     |  |  |  |  |
| Affichage Nuances de gris   Paramètres   Blanc                          | > | Nuances de gris   Modifier l'objet sélectionné   N et B - Blanc   |  |  |  |  |
| Affichage Nuances de gris   Paramètres   Ne pas                         | ~ | Noir et blanc   Modifier l'obiet sélectionné   N et B - Invisible |  |  |  |  |
| afficher                                                                |   | · · · · · · · · · · · · · · · · · · ·                             |  |  |  |  |
| Affichage Nuances de gris   Paramètres   Ne pas                         | ~ | Nuances de gris   Modifier l'objet sélectionné   N et B -         |  |  |  |  |
| afficher                                                                | - | Invisible                                                         |  |  |  |  |
| Affichage Nuances de gris   Fermer la vue des                           |   | Noir at bland   Formor   Datour au modo coulour                   |  |  |  |  |
| uances de gris                                                          |   |                                                                   |  |  |  |  |
| Affichage Nuances de gris   Fermer la vue des                           |   | Nuancos do gris   Formor   Potour au modo coulour                 |  |  |  |  |
| nuances de gris                                                         | > | Nualices de glis   reitiler   Retour au flode couleur             |  |  |  |  |

| Dessin et écriture manuscrits                      |   |                                                                  |  |  |  |  |
|----------------------------------------------------|---|------------------------------------------------------------------|--|--|--|--|
| Emplacement PowerPoint 2003                        |   | Emplacement PowerPoint 2007                                      |  |  |  |  |
| Dessin et écriture manuscrits   Stylo de dessin et | / | Révision   Entrée manuscrite   Commencer la saisie               |  |  |  |  |
| d'écriture                                         | - | manuscrite                                                       |  |  |  |  |
| Dessin et écriture manuscrits   Gomme              | > | Outils Encre   Stylets   Gomme                                   |  |  |  |  |
| Dessin et écriture manuscrits   Sélectionner les   | > | Outile Energ   Stylets   Sélectionner   Sélectionner les objets  |  |  |  |  |
| objets                                             |   | Outilis Encre   Stylets   Selectionnel   Selectionnel les objets |  |  |  |  |
| Dessin et écriture manuscrits   Sélectionner les   | ~ | Accueil   Édition   Sélection   Sélectionner les objets          |  |  |  |  |
| objets                                             | - |                                                                  |  |  |  |  |
| Dessin et écriture manuscrits   Couleur du trait   | > | Outils Encre   Format   Couleur                                  |  |  |  |  |
| Dessin et écriture manuscrits   Style de trait     | > | Outils Encre   Format   Épaisseur                                |  |  |  |  |
| Dessin et écriture manuscrits   Arrêter d'effecer  | > | Sélectionnez un autre outil d'écriture pour arrêter              |  |  |  |  |
|                                                    |   | l'effacement.                                                    |  |  |  |  |

| Annotations manuscrites                           |   |                                                                 |  |  |  |  |
|---------------------------------------------------|---|-----------------------------------------------------------------|--|--|--|--|
| Emplacement PowerPoint 2003                       |   | Emplacement PowerPoint 2007                                     |  |  |  |  |
| Annotations manuscrites   Stylet d'annotation     | > | Révision   Entrée manuscrite   Commencer la saisie manuscrite   |  |  |  |  |
| Annotations manuscrites   Gomme                   | > | Outils Encre   Stylets   Gomme                                  |  |  |  |  |
| Annotations manuscrites   Sélectionner les objets | > | Outils Encre   Stylets   Sélectionner   Sélectionner les objets |  |  |  |  |
| Annotations manuscrites   Sélectionner les objets | > | Accueil   Édition   Sélection   Sélectionner les objets         |  |  |  |  |
| Annotations manuscrites   Couleur du trait        | > | Outils Encre   Format   Couleur                                 |  |  |  |  |
| Annotations manuscrites   Style de trait          | > | Outils Encre   Format   Épaisseur                               |  |  |  |  |
| Annotations manuscrites   Marques                 | > | Révision   Commentaires   Afficher les marques                  |  |  |  |  |

| Annotations manuscrites   Arrêter d'effacer | > | Sélectionnez<br>l'effacement. | un | autre | outil | d'écriture | pour | arrêter |
|---------------------------------------------|---|-------------------------------|----|-------|-------|------------|------|---------|
|---------------------------------------------|---|-------------------------------|----|-------|-------|------------|------|---------|

| Répétition                           |   |                                                                                               |  |  |  |  |  |
|--------------------------------------|---|-----------------------------------------------------------------------------------------------|--|--|--|--|--|
| Emplacement PowerPoint 2003          |   | Emplacement PowerPoint 2007                                                                   |  |  |  |  |  |
| Répétition   Suivant                 | > | En mode Répétition, reportez-vous à la barre d'outils<br>Répétition   Suivant                 |  |  |  |  |  |
| Répétition   Suspendre               | > | En mode Répétition, reportez-vous à la barre d'outils<br>Répétition   Suspendre               |  |  |  |  |  |
| Répétition   Durée de la diapositive | > | En mode Répétition, reportez-vous à la barre d'outils<br>Répétition   Durée de la diapositive |  |  |  |  |  |
| Répétition   Répéter                 | > | En mode Répétition, reportez-vous à la barre d'outils<br>Répétition   Répéter                 |  |  |  |  |  |
| Répétition   Durée totale            | > | En mode Répétition, reportez-vous à la barre d'outils<br>Répétition   Durée totale            |  |  |  |  |  |

| Reprendre le diaporama             |   |                                                                                                    |  |
|------------------------------------|---|----------------------------------------------------------------------------------------------------|--|
| Emplacement PowerPoint 2003        |   | Emplacement PowerPoint 2007                                                                           |  |
| Diaporama   Reprendre le diaporama | > | Bouton Office   PowerPoint Options   Personnaliser   Toutes<br>les commandes   Reprendre le diaporama |  |
| Diaporama   Reprendre le diaporama | > | Diaporama   Démarrage du diaporama   À partir de la diapositive actuelle                              |  |

| Actualiser                     |                   |                             |  |  |
|--------------------------------|-------------------|-----------------------------|--|--|
| Emplacement PowerPoint 2003    |                   | Emplacement PowerPoint 2007 |  |  |
| Actualiser   Actualiser        | <mark>&gt;</mark> | Retiré du produit           |  |  |
| Actualiser   Ne pas actualiser | <mark>&gt;</mark> | Retiré du produit           |  |  |

| Système                     |   |                                                  |  |  |
|-----------------------------|---|--------------------------------------------------|--|--|
| Emplacement PowerPoint 2003 |   | Emplacement PowerPoint 2007                      |  |  |
| Système   Restore           | > | Barre de titre   Restore                         |  |  |
| Système   Déplacer          | > | Menu contextuel de la barre de titre   Restaurer |  |  |
| Système   Taille            | > | Menu contextuel de la barre de titre   Taille    |  |  |
| Système   Réduction         | > | Barre de titre   Réduction                       |  |  |
| Système   Agrandissement    | > | Barre de titre   Agrandissement                  |  |  |
| Système   Fermer            | > | Barre de titre   Fermer                          |  |  |

| Réunion en ligne                                                                         |                   |                             |  |  |
|------------------------------------------------------------------------------------------|-------------------|-----------------------------|--|--|
| Emplacement PowerPoint 2003                                                              |                   | Emplacement PowerPoint 2007 |  |  |
| Conférence en ligne   Liste des participants                                             | <u>۸</u>          | Retiré du produit           |  |  |
| Conférence en ligne   Appeler un participant                                             | <mark>/</mark>    | Retiré du produit           |  |  |
| Conférence en ligne   Supprimer des participants                                         | <mark>/</mark>    | Retiré du produit           |  |  |
| Conférence en ligne   Autoriser d'autres<br>personnes à travailler dans vos applications | <mark>&gt;</mark> | Retiré du produit           |  |  |
| Conférence en ligne   Afficher la fenêtre<br>Conversation                                | >                 | Retiré du produit           |  |  |
| Conférence en ligne   Afficher le tableau blanc                                          | <mark>&gt;</mark> | Retiré du produit           |  |  |
| Conférence en ligne   Mettre fin à la conférence                                         | <mark>&gt;</mark> | Retiré du produit           |  |  |